# 活用編: すぐに利用できる機能を使ってみよう

活用編では、これまでにご紹介してきた標準コンポーネントを組み合わせて、実際に利用できる機能をご 紹介します。

◆目次

| 活用編: すぐに利用できる機能を使ってる            | みよう1 |
|---------------------------------|------|
| LESSON. 14 テーブルとガントチャートの機能を拡張しよ | :う   |
| Step.1 テーブルに列を追加                |      |
| Step.2 テーブルに行を追加                |      |
| Lesson. 15 テーブル機能を拡張しよう         |      |
| Step.1 階層的な画面編集                 |      |
| Step.2 ボタンとテーブルで構成された画面         |      |
| Step.3 データの型                    |      |
| Step.4 列ごとの機能                   |      |
| Step.5 選択解除                     |      |
| Step.6 行を追加する                   |      |
| Step.7 サブルーチン                   |      |
| Step.8 ボタンの有効化・無効化              |      |
| Step.9 行を削除する                   |      |
| Step.10 選択されている行を上・下に動かす        |      |

# Lesson.14 テーブルとガントチャートの機能を拡張しよう

Lesson. 11 で作成したテーブルとガントチャートの機能を拡張してみましょう。

## <u>Step.1 テーブルに列を追加</u>

テーブルに氏名(列)を追加できるボタンを作成しましょう。

完成図

\_\_\_\_右側に列追加ボタンを作成します。

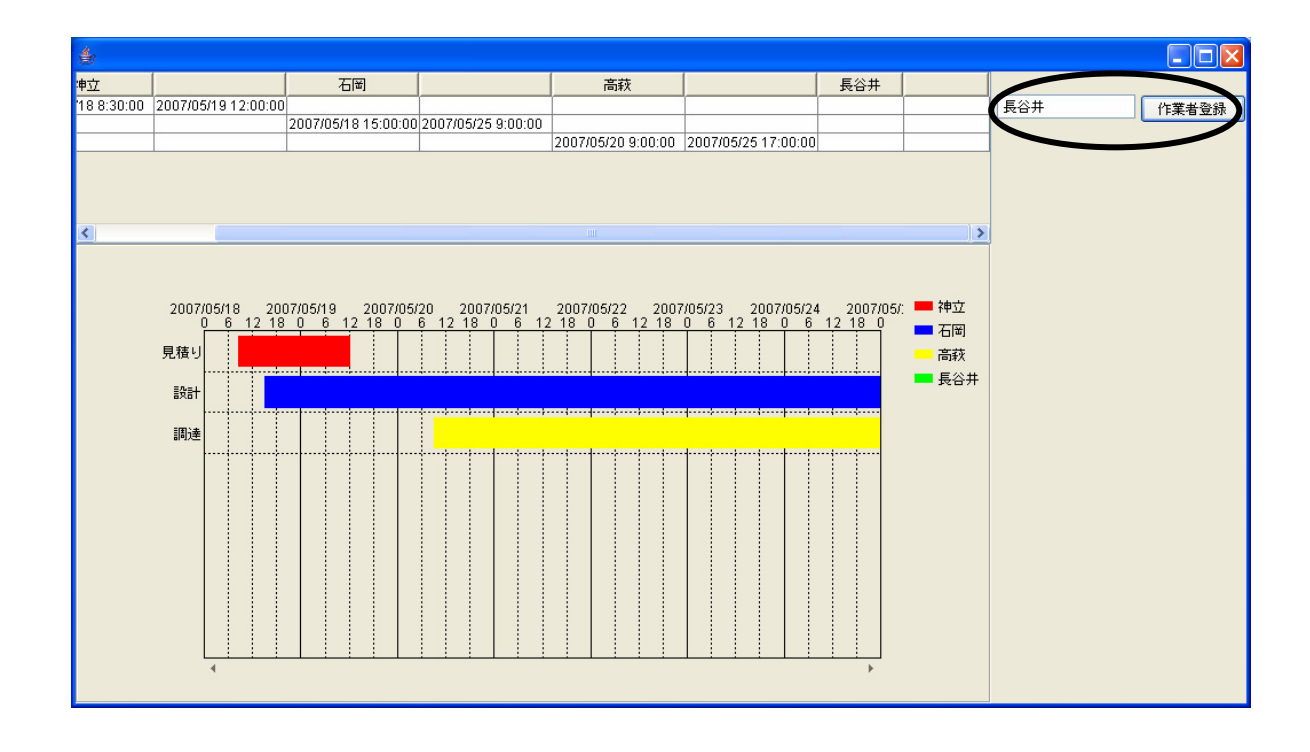

# 考え方

- 1. ボタンがクリックされたら(押されたら)列を2列追加したい。
- 2. 列追加ボタン(ここでは[作業者登録]ボタン)を作成するため[ボタン] コンポーネントを 追加する。
- 3. 作成する列名を取り込むフィールドを用意するため [テキストフィールド] コンポーネントを 追加する。

**準備** ここでは以下のコンポーネントを追加します。

| コンポーネント名   | 必要数 |                             |
|------------|-----|-----------------------------|
| ■ボタン       | 1   | [画面構成部品]-[ボタン]-[ボタン]        |
| ■テキストフィールド | 1   | [画面構成部品]-[テキスト]-[テキストフィールド] |

操作 列追加ボタン、列名入力フィールドを追加しましょう。(Lesson. 11 のファイルに追加します)

必要なコンポーネントを追加します。
 作業領域で右クリックー[コンポーネント追加] - [画面構成部品] - [ボタン] - [ボタン]、
 作業領域で右クリック-[コンポーネント追加] - [画面構成部品] - [テキスト]
 - [テキストフィールド] と順にクリックし追加します。

| MZ Platform アブリケーションビルダー                                                                                                    |                           |                                   |
|----------------------------------------------------------------------------------------------------|---------------------------|-----------------------------------|
| ファイル アプリケーション オプション ヘルプ                                                                                                    |                           |                                   |
| アプリケーション名称                                                                                                    |                           |                                   |
| ■ アブリケーション<br>レロション<br>レロショー<br>アブリケーション<br>アブリケーション<br>アブリケーション<br>日<br>日<br>日<br>日<br>日<br>日<br>日<br>日<br>日<br>日<br>日<br>日<br>日 | ガントチャートのデータを設定する          | ガントチャート<br>10:3<br>レンジーザン・トチャート2* |
|                                                                                                    | フレームを表示する                 |                                   |
| 70-4<br>0-1                                                                                                    | アプリケーションを終了する             | KEY:"フレーム1"<br>■ アプリケーション         |
| KEY: "フレーム1"<br>■ デーブル データ更新イベント                                                                                                  | ガントチャートのデータを設定する          | KEY:""           ゴガントチャート         |
| U:Y2:"テーブル2"<br>  ガントチャート<br>  10:3                                                                                               | テーブルデータを設定する              | U:3<br>KEY2:"ガントチャート3"<br>□ テーブル  |
| ビビバ:サントチャート3*<br>   米タン<br>   ホタン                                                                                                 |                           | <u>(KEÝ:"テーブル2"</u>               |
| KEY:*ボタン4*                                                                                                    |                           |                                   |
| 10-3<br>KEY: "テキストフィールド5"                                                                                                    |                           |                                   |
|                                                                                                    |                           |                                   |
|                                                                                                    |                           |                                   |
|                                                                                                    |                           |                                   |
|                                                                                                    |                           |                                   |
| 【アイコン凡例】 🛑 アブリケーション 📰 画面構成部品 🗐 ウィンド                                                                                               | ウ 🧐メニュー 🗐パネル 🗐処理部品 🗐 複合() | 画面構成) 🛑 複合(処理) 🛑 リモート             |
| 実行(実行(設定可))(画面編集)(帳票編集)                                                                                                    | ロード 挿入 保存 上書き保存           | クリア 終了                            |

## 画面編集

① 画面を作成します。

画面編集をクリックします。

[ボタン] コンポーネント、[テキストフィールド] コンポーネントをフレームに追加します。 配置方法を[手動配置]にして体裁を整えます。

閉じるをクリックしてビルダー画面に戻ります。

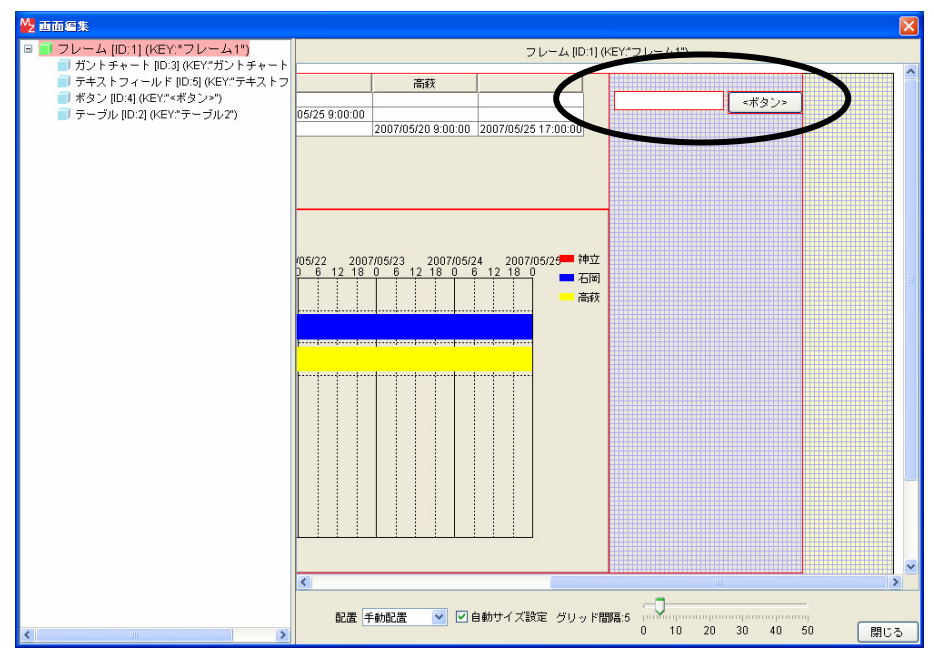

コンポーネントが追加できたことを確認します。
 実行(設定可)で実行します。

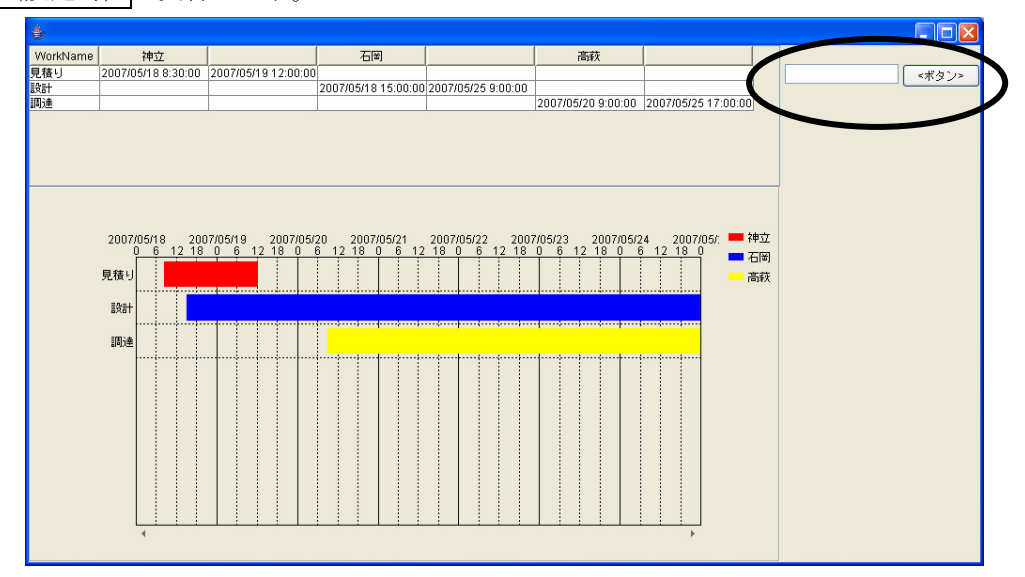

③ [ボタン]の名前を変更します。
 [ボタン] コンポーネントの上で右クリックー [テキスト]をクリックします。
 「<ボタン>」を消して「作業者登録」と入力し適用をクリックします。

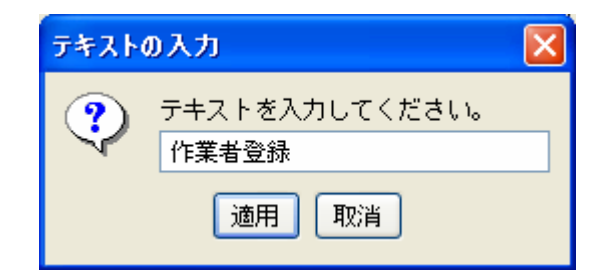

④ ボタン名が変更されます。

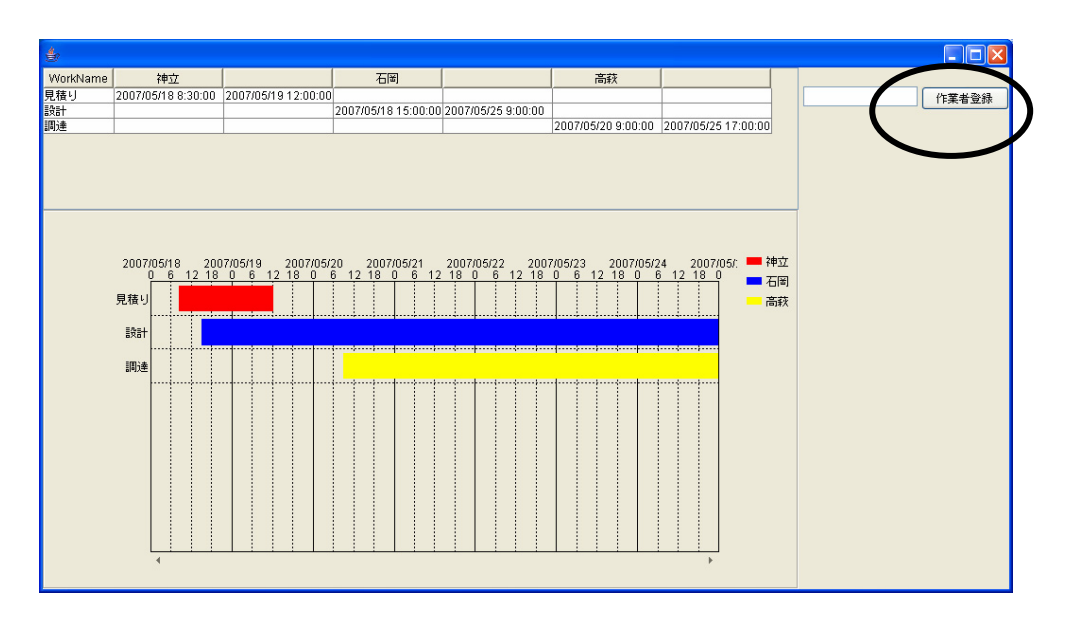

# 接続確認

コンポーネント同士の接続を確認します。

#### 追加する列の情報(列名)を得て列を追加する

| 接続項目            | 接続関係                    |
|-----------------|-------------------------|
| 接続元コンポーネント      | ■ボタン(ID:4, Key:作業者登録)   |
| (イベント発生コンポーネント) |                         |
| 発生イベント          | アクションイベント               |
| 接続先コンポーネント      | ■テーブル (ID:2)            |
|                 |                         |
| 起動メソッド          | 列を追加する(String,Class)    |
| <引数0>           | 説明:列名                   |
|                 | 取得方法:メソッド戻り値            |
|                 | コンポーネント:テキストフィールド       |
|                 | メソッド/値:テキストを取得する        |
| <引数1>           | 説明:列型                   |
|                 | 取得方法:固定值                |
|                 | メソッド/値 : java.util.Date |

情報(列名)のない列を追加する2

| 接続先コンポーネント❷ | ■テーブル (ID:2)            |
|-------------|-------------------------|
| 起動メソッド      |                         |
| <引数0>       | 説明:列名                   |
|             | 取得方法:固定值                |
|             | メソッド/値:空白               |
| <引数1>       | 説明:列型                   |
|             | 取得方法:固定值                |
|             | メソッド/値 : java.util.Date |

操作

―追加する列の情報(列名)を得て列を追加する❶―――

- 使用するイベントを選択し、コンポーネントを接続する準備をします。
   左側の[ボタン(ID:4)] コンポーネントの上で右クリック- [イベント処理追加]
   [アクションイベント] とクリックします。
- ② イベントの接続先コンポーネントを選びます。
   左側の[ボタン(ID:4)] コンポーネントの[アクションイベント]上で
   右クリックー [起動メソッド追加] とクリックします。空の四角い枠が追加されます。
   右側に追加された空の四角い枠にコンポーネントを割り当てます。
   右側に追加された空の四角い枠の上で右クリックー [接続コンポーネント選択] –
   [テーブル(ID:2)] コンポーネントをクリックします。

| MS MZ Platform 7711 to Stable Fills | ā                   |                                                                                   |                        |
|-------------------------------------|---------------------|-----------------------------------------------------------------------------------|------------------------|
| Z MZ Fiatiorm アフリケーションCDP           | 27<br>              |                                                                                   |                        |
| フドリケーションの作                          | 12 . 102            |                                                                                   |                        |
| 7,507-932-644                       |                     |                                                                                   |                        |
| アプリケーション                            | アプリケーション開始イベント      | ガントチャートのデータを設定する                                                                  |                        |
| KEY:"                               | -                   | Ť                                                                                 | KEY: "ガントチャート3"        |
|                                     |                     | フレームを表示する                                                                         | 70-4                   |
|                                     |                     |                                                                                   | ID:1<br>KEY:"フレーム1"    |
| <b>■</b> フレーム                       | アクションイベント           | アブリケーションを終了する                                                                     | ■アプリケーション              |
| ID:1<br>KEY:"フレーム1"                 |                     |                                                                                   | KEY:"                  |
| ■ テーブル                              | データ更新イベント           | ガントチャートのデータを設定する                                                                  | 「 ガントチャート              |
| ID:2<br>KEY:"テーブル2"                 |                     |                                                                                   | ID:3<br>KEY:"ガントチャート3" |
| ガントチャート                             | データ更新イベント           | ティブルディタを設定する                                                                      |                        |
| 1D:3<br>KEY:"ガントチャート?"              | •                   | J J/VJ J Caxley J                                                                 | ID: 2<br>KEY: "〒ーブル2"  |
|                                     | アクションイベント           |                                                                                   |                        |
| ID:4<br>//ロソー*作業本型録*                | •                   |                                                                                   | ━ 「 接続コンボーネント選択…       |
|                                     |                     |                                                                                   | 接続コンポーネント選択 ▶          |
|                                     |                     | J フレーム [ID:1] (KEY."フレーム1")                                                       |                        |
| (REY: "J=Z F J 7 = W F 5"           |                     | ■ J J//(0.2)((C1. J J//2))<br>■ ガントチャート IID:31 (KEY"ガントチャート3")                    | 1 1 1 1 世 5 設定         |
|                                     |                     | /////////////////////////////////////                                             | 記動がして                  |
|                                     |                     | ■ テキストフィールド [ID:5] (KEY."テキストフィールド5")                                             | 記動メソッドコピー              |
|                                     | -                   |                                                                                   | 起動メソッド貼り付け ・           |
|                                     |                     |                                                                                   | 起動メソッド切り取り             |
|                                     |                     |                                                                                   | 起動メソッド削除               |
|                                     |                     |                                                                                   | コメント編集                 |
|                                     |                     |                                                                                   | コメントコピー                |
|                                     |                     |                                                                                   | コメント貼り付け               |
|                                     |                     |                                                                                   | コメント 9054X9<br>コメント削除  |
| 【アイコン凡例】 🛑 アブリケ                     | ーション 📄 画面構成部品 🗐 ウィン | ・ドウ <mark>-</mark> ノメニュー   バネル   処理部品   複合(画面                                     | 捕                      |
| 実行                                  | ミ行(設定可) 画面編集 帳票編集   | レード 挿入 保存 上書き保存 / パンパンクロード 「挿入」 保存 (上書き保存) パンパンクロード 「挿入」 保存 (上書き保存) パンパンクロード 「「「」 | フレ ブレークボイント設定/解除       |

- ③ 接続したコンポーネントの処理を選びます。
  接続したコンポーネントの上で右クリック- [起動メソッド設定...]をクリックします。
  起動メソッド設定画面が表示されます。
  起動メソッド(処理)を選びます。
  [メソッド]の 2 をクリックします。
  [列を追加する(String, Class)]をクリックします。
  引数0を設定します。
  説明:列名
  取得方法:メソッド戻り値
  コンポーネント:テキストフィールド(ID:5)
  メソッド/値:テキストを取得する
  引数1を設定します。
  - 説明:列型
    - 取得方法:固定值

メソッド/値 : java.util.Date

設定後、閉じるボタンをクリックします。

| 🌺 起動メソッド情報 |          |                   |                                   |                |
|------------|----------|-------------------|-----------------------------------|----------------|
|            | メソッド 列を追 | 加する(String,Class) | ▶ □ 全メソッド対象                       |                |
| 型          | 説明       | 取得方法              | コンポーネント                           | メソッド/値         |
| 0 String   | 列名       | メソッド戻り値           | テキストフィールド [ID:5] (KEY:"テキストフィールド5 | ") テキストを取得する   |
| 1 Class    | 列型       | 固定値               | -                                 | java.util.Date |
|            |          |                   |                                   |                |
|            |          |                   |                                   |                |
|            |          |                   |                                   |                |
|            |          |                   |                                   | 閉じる            |

──情報(列名)のない列を追加する��───

- ④ イベントの接続先コンポーネントを選びます。
   左側の[ボタン(ID:4)] コンポーネントの[アクションイベント]上で
   右クリック-[起動メソッド追加]とクリックします。
   空の四角い枠が追加されます。
   右側に追加された空の四角い枠にコンポーネントを割り当てます。
   右側に追加された空の四角い枠の上で右クリック-[接続コンポーネント選択] [テーブル(ID:2)] コンポーネントをクリックします。
- ⑤ 接続したコンポーネントの処理を選びます。

- 取得方法:固定值
- メソッド/値 : 空白
- 引数1を設定します。
  - 説明:列型

取得方法:固定值

メソッド/値:java.util.Date

設定後、閉じるボタンをクリックします。

| 🛂 起動メソッド情報 |         |                     |         |                | X   |
|------------|---------|---------------------|---------|----------------|-----|
|            | メワッド 列れ | ぎ追加する(String,Class) |         | 💌 🗌 全メソッド対象    |     |
| NO 型       | 説明      | 取得方法                | コンポーネント | メソッド/値         | 1   |
| 0 String   | 列名      | 固定値                 | -       |                |     |
| 1 Class    | 列型      | 固定値                 | -       | java.util.Date |     |
|            | l.      |                     |         |                |     |
|            |         |                     |         |                |     |
|            |         |                     |         |                |     |
|            |         |                     |         | Ę              | 見じる |

⑥ 確認します。

実行(設定可)で実行します。

[作業者登録] ボタンと入力領域ができます。

| WorkName 神立                            |                          | 石岡                                                                                         | 高萩                                                   |                                                      |
|----------------------------------------|--------------------------|--------------------------------------------------------------------------------------------|------------------------------------------------------|------------------------------------------------------|
| 見積り 2007/05/18 8:3                     | 0:00 2007/05/19 12:00:00 | 0                                                                                          |                                                      | 作業者登録                                                |
| 計                                      |                          | 2007/05/18 15:00:00 2007/05/25 9:00:00                                                     |                                                      |                                                      |
| )達                                     |                          |                                                                                            | 2007/05/20 9:00:00 2007/05/25 17                     | (:00:00                                              |
| 2007/05/18<br>0 6 1<br>見積」<br>設計<br>調達 |                          | 5/20 2007/05/21 2007/05/22 200<br>6 12 18 0 6 12 18 0 6 12 18<br>12 18 0 6 12 18 0 6 12 18 | 7/05/23 2007/05/24 2007/05/<br>0 6 12 18 0 6 12 18 0 | <ul> <li>● 神立</li> <li>● 石岡</li> <li>● 高荻</li> </ul> |

⑦ 名前を入力し、[作業者登録]をクリックします。
 テーブルに2列追加されます。

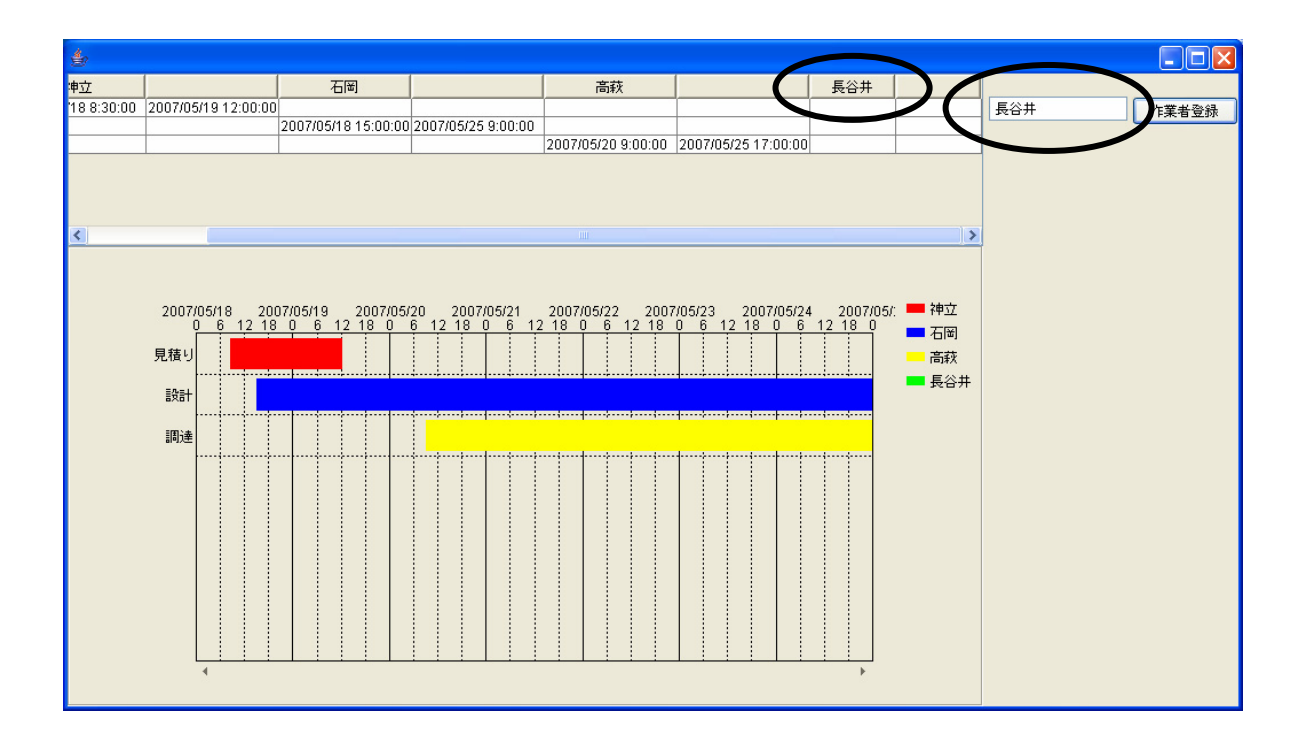

ここまで進めるとビルダー上では以下のようになります。

| ₩ MZ Platform アブリケーションビルダー                       |                                  |                                    |
|--------------------------------------------------|----------------------------------|------------------------------------|
| ファイル アプリケーション オブション ヘルプ                          |                                  |                                    |
| アプリケーション名称                                       |                                  |                                    |
| ■ アブリケーション<br>アブリケーション開始4<br>KEY:***             | <sup>イベント</sup> ガントチャートのデータを設定する | ガントチャート<br>ID:3<br>KEY:"ガントチャート3"  |
|                                                  | フレームを表示する                        | ・<br>フレーム<br>10:1<br>KEY. "フレーム1"  |
| ■フレーム アクションイベン<br>ID:1                           | ト アプリケーションを終了する                  |                                    |
| レーム1************************************         | ト ガントチャートのデータを設定する               | KEY:""<br>ガントチャート                  |
| KEY: "テーブル2"     ガントチャート データ更新イベン     D : 3      | ト テーブルデータを設定する                   | KEY: "ガントチャート3"     「テーブル     ID:2 |
| KEY: "ガントチャート3"      ボタン      アクションイベン      D: 4 | ト列を追加する                          | KEYT: "テーブル2"                      |
| KEY:"作業者登録"                                      | 列を追加する                           |                                    |
| ー テキストフィールド<br>1D:5<br>KEY: "テキストフィールド5"         |                                  | 【KEY:"テーブル2"                       |
|                                                  |                                  |                                    |
|                                                  |                                  |                                    |
|                                                  |                                  |                                    |
| 【アイコン凡例】 🛑 アプリケーション ■1画面構成部品 💼                   | 〕ウィンドウ ──」メニュー ──」バネル ──」処理部品 (  | ■複合(画面構成) 🛑複合(処理) 🛑リモート            |
| 実行して実行の設定可して、画面編集の「「                             | 帳票編集 ロード 挿入 保存 上書き               | 保存 クリア 終了                          |

## <u>Step.2 テーブルに行を追加</u>

テーブルに WorkName (行)を追加できるボタンを作成しましょう。

**完成図** 右側に行追加ボタンを作成します。

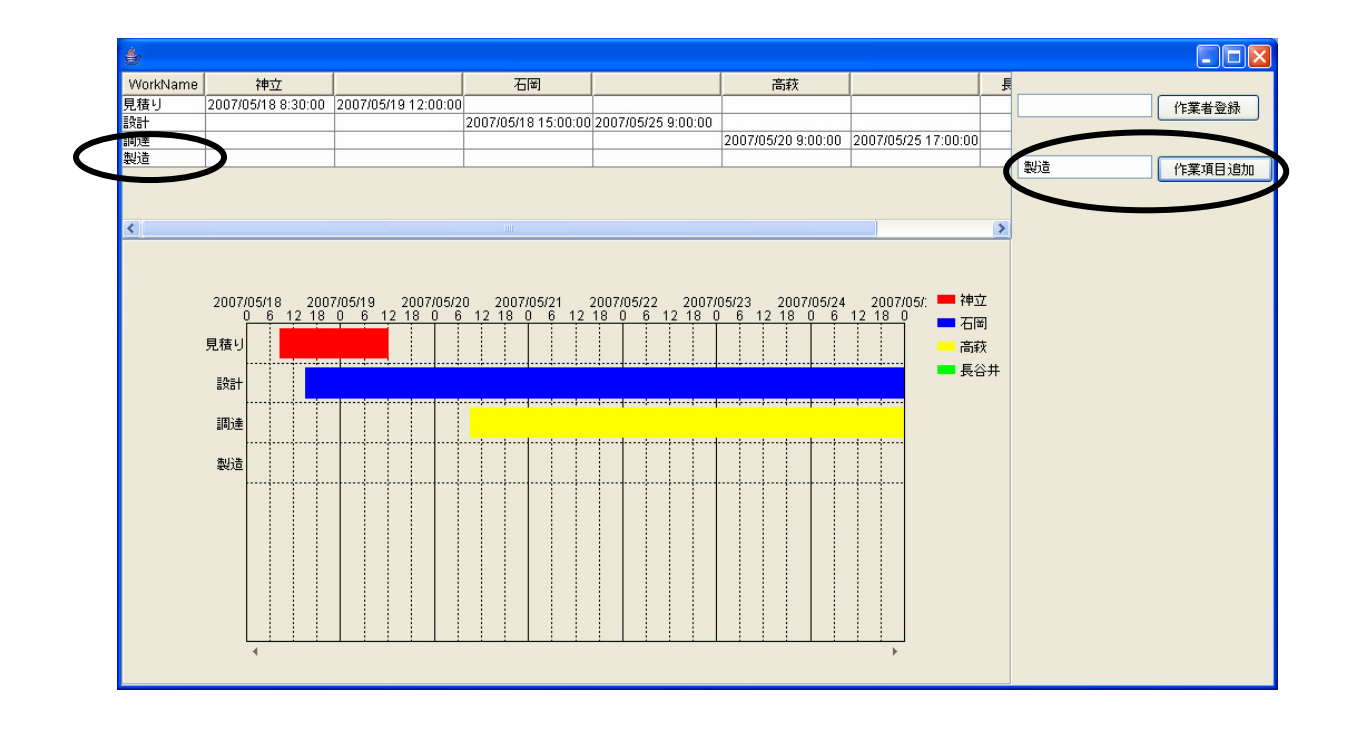

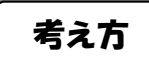

- 1. ボタンがクリックされたら(押されたら)行を追加したい。
- 2. 行追加ボタン(ここでは[作業項目追加]ボタン)を作成するため[ボタン]コンポーネントを 追加する。
- 3. 作成する行名を取り込むフィールドを用意するため [テキストフィールド] コンポーネントを 追加する。

準備」ここでは以下のコンポーネントを追加します。

| コンポーネント名   | 必要数 |                             |
|------------|-----|-----------------------------|
| ■ボタン       | 1   | [画面構成部品]-[ボタン]-[ボタン]        |
| ■テキストフィールド | 1   | [画面構成部品]-[テキスト]-[テキストフィールド] |

操作 行追加ボタン、行名入力フィールドを追加しましょう。

必要なコンポーネントを追加します。

作業領域で右クリックー[コンポーネント追加] - [画面処理部品] - [ボタン] - [ボタン]、 作業領域で右クリック- [コンポーネント追加] - [画面処理部品] - [テキスト] - [テキストフィールド] とクリックし追加します。

| MZ Platform アプリケーシ                           | ョンビルダー・     |                            |          |          |                                        |
|----------------------------------------------|-------------|----------------------------|----------|----------|----------------------------------------|
| ファイル アプリケーション                                | オブション ヘルプ   |                            |          |          |                                        |
| アプリケーション名称                                   |             |                            |          |          |                                        |
| ■ アプリケーション<br>KEY: ""                        |             | リケーション開始イベント               | ガントチャートの | データを設定する | ガントチャート<br> 1D:3<br> KEY:"ガントチャート3"    |
|                                              |             | L                          | フレームさ    | き表示する    | <b>ラレーム</b><br>10:1<br>KEV:"フレーム1"     |
| フレーム<br>D:1                                  |             | アクションイベント                  | アプリケーショ  | コンを終了する  |                                        |
| KEY: "フレーム1"                                 |             | データ更新イベント                  | ガントチャートの | データを設定する | KEY:""           ゴガントチャート              |
| D:2<br>KEY:"テーブル2"<br>ガントチャート                |             | データ更新イベント                  | テーブルデー   | タを設定する   | ID:3<br>KEY:"ガントチャート3"<br>「テーブル        |
| KEY: "ガントチャート3"                              |             | アクションイベント                  | 列を追      | 加する      | KEY: "テーブル2"     「テーブル     「テーブル     」 |
| ID:4:***********************************     |             |                            | 列を追      | 加する      | KEY: "テーブル2"<br>「テーブル<br>」テーブル         |
| ■ 「テキストフィールド<br>1D : 5<br>KEY : "テキストフィールド5" |             |                            |          |          | KEY:"テーブル2"                            |
| ボタン<br> D:6<br> KEY: "ボタン6"                  |             |                            |          |          |                                        |
| ■ テキストフィールド<br>ID:7<br>KEY:"テキストフィールド?"      |             |                            |          |          |                                        |
|                                              |             |                            |          |          |                                        |
| [Z/=`_D/60]                                  | マゴリケニション・一番 |                            |          |          | (売売結合) (同) (二) (二) (二)                 |
| (アイコンパルツリ 📕                                  | アブリクニション 📲  | JLLM体がGPoo <b>ロ</b> リワイノトリ |          |          | (画画構成) ● (報告(処理) ● リリモート               |
| 実行                                           | テ 実行(設定可)   | 画面編集 帳票編集                  | ロード 挿入   | 保存 上書き保存 | クリア 終了                                 |

## 画面編集

① 画面を作成します。

画面編集をクリックします。

[ボタン] コンポーネント、[テキストフィールド] コンポーネントをフレームに追加します。 閉じるをクリックしてビルダー画面に戻ります。

| <ul> <li>コレーム [ID:1] (KEY.*フレーム1*)             </li> <li>ガンドチャト [ID:3] (KEY.*プレーム1*)             </li> <li>ブンドチャト [ID:3] (KEY.*プレーム1*)             </li> <li>デオストラィールド [ID:1] (KEY.*プレース1*)             </li> <li>デオストラィールド [ID:1] (KEY.*プーブル2)             </li> <li>デオストラィールド [ID:1] (KEY.*プーブル2)             </li> <li>デオストラィールド [ID:1] (KEY.*プーブル2)             </li> <li>デオストラィールド [ID:1] (KEY.*プーブル2)             </li> <li>デオストラィールド [ID:1] (KEY.*プーブル2)             </li> <li>デオストラィールド [ID:1] (KEY.*プーブル2)             </li> <li>デオストラィールド [ID:1] (KEY.*プーブル2)             </li> <li>デオストラィールド [ID:1] (KEY.*プーブル2)             </li> <li>デオストラィールド [ID:1] (KEY.*プーブル2)             </li> <li>デオストラィールド [ID:1] (KEY.*プーブル2)             </li> <li>デオストラィールド [ID:1] (KEY.*プーブル2)             </li> <li>デオストラィールド [ID:1] (KEY.*プーブル2)             </li> <li>デオストラィールド [ID:1] (KEY.*プーブル2)             </li> <li>デオストラィールド [ID:1] (KEY.*プーブーブーブー)             </li> <li>ジ2007/05/23 2007/05/24 2007/05/25             </li> <li>ボタン [ID:0] (KEY.**ボボタンド)             </li> <li>ジ2007/05/23 2007/05/24 2007/05/25             </li> <li>ボタン [ID:0] (KEY.**ボボタンド)             </li> <li>ジ2007/05/23 2007/05/24 2007/05/25             </li> <li> </li> <li> </li> <li> </li> <li> </li> <li> </li> <li> </li> <li> </li> <li> </li> <li> </li> <li> </li> <li> </li> <li> </li> <li> </li> <li> </li> <li> </li></ul>                                                                                                    | ₩ 画面編集                                                                                                    |                                                                                                    |
|----------------------------------------------------------------------------------------------------|----------------------------------------------------------------------------------------------------|----------------------------------------------------------------------------------------------------|
| カノテキート [U-3] (KET: カノドチキストフ<br>デオストフィールド [U-3] (KEY: デキストフ<br>オタン [D-4] (KEY: デキストフ<br>デオストフィールド [U-7] (KEY: デキストフ<br>オタン [D-6] (KEY: *ボタン*)<br>22007/05/28 2007/05/24 2007/05/25 17:00:00<br>22027/05/28 2007/05/24 2007/05/25 17:00:00<br>(22 2007/05/28 2007/05/24 2007/05/25 17:00:00<br>(22 2007/05/28 2007/05/24 2007/05/25 17:00:00<br>(22 2007/05/28 2007/05/24 2007/05/25 17:00:00<br>(22 2007/05/28 2007/05/24 2007/05/25 17:00:00<br>(22 2007/05/28 2007/05/24 2007/05/25 17:00:00<br>(22 2007/05/28 2007/05/24 2007/05/25 17:00:00<br>(23 2007/05/28 2007/05/24 2007/05/25 17:00:00<br>(22 2007/05/28 2007/05/24 2007/05/25 17:00:00<br>(22 2007/05/28 2007/05/28 2007/05/25 17:00:00<br>(22 2007/05/28 2007/05/28 | ■ フレーム [ID:1] (KEY:"フレーム1")                                                                                                    | フレーム [D:1] (KEY."フレーム1")                                                                                                    |
|                                                                                                    | <ul> <li>■ 1フレーム [ID:1] (KEY**フレーム1*)</li> <li>ガントチャ ト 10:3) (KEY*ガントチャート</li> <li>● テキストフィールド 10:5) (KEY*テキストフ</li> <li>■ ボタン ID:4) (KEY**チョンル*)</li> <li>● デーブル ID:2) (KEY**テーブル2)</li> <li>● デキストフィールド ID:7) (KEY**チャストフ</li> <li>● ボタン ID:6] (KEY**ボタン*)</li> </ul> | フレーム (ID:1) (KEY*フレーム1)       高鉄     月       ジ25 9:00:00     2007/05/20 9:00:00       2007/05/20 9:00:00     2007/05/25 17:00:00       (*ボタン> |
|                                                                                                    |                                                                                                    |                                                                                                    |

③ コンポーネントが追加できたことを確認します。
 実行(設定可)で実行します。

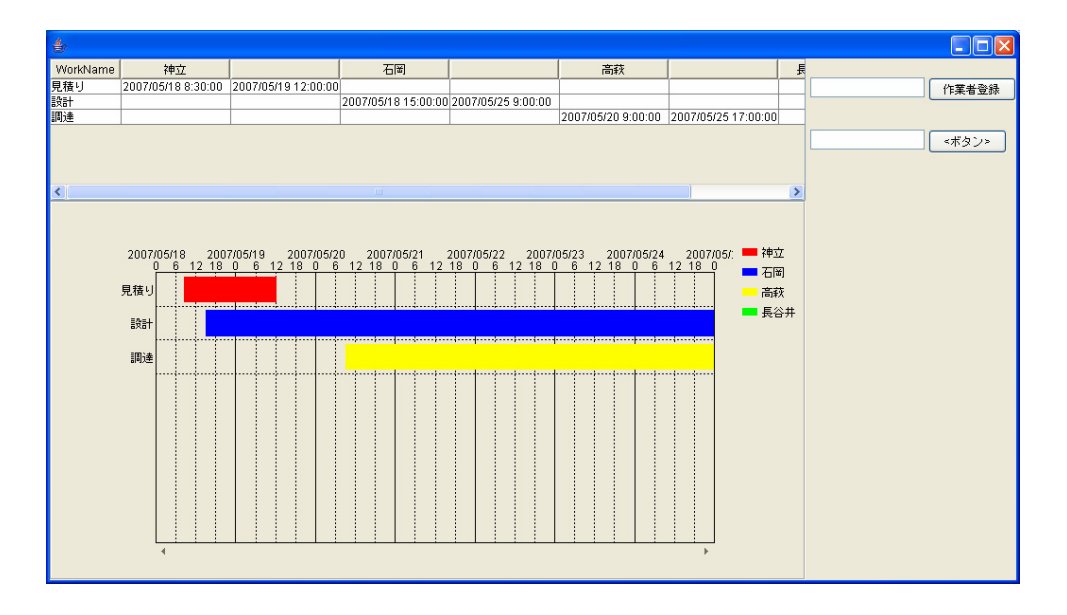

④ [ボタン]の名前を変更します。
 [ボタン] コンポーネントの上で右クリックー [テキスト] をクリックします。
 「<ボタン>」を消して「作業項目追加」と入力します。

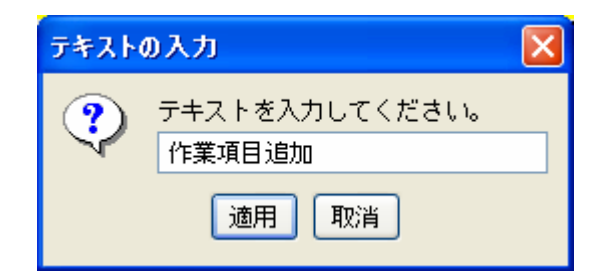

⑤ ボタン名が変更されます。

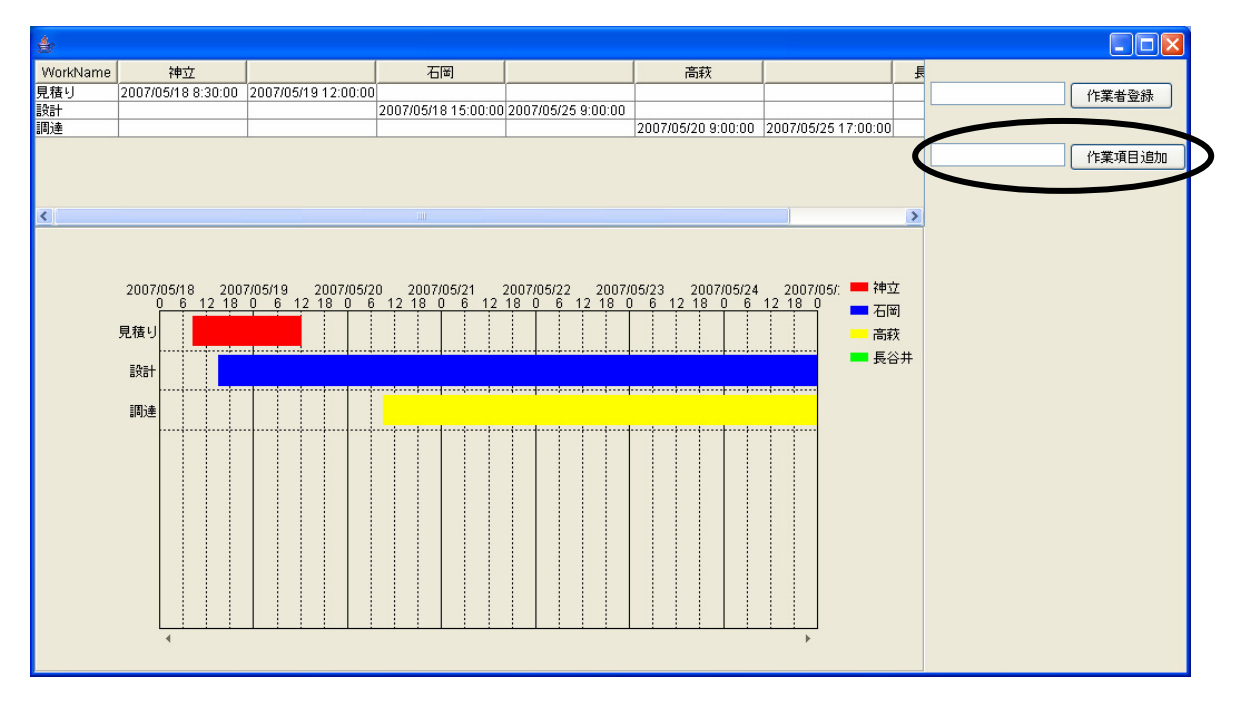

接続確認

コンポーネント同士の接続を確認します。

行を追加する

| 接続項目                | 接続関係                   |
|---------------------|------------------------|
| 接続元コンポーネント          | ■ボタン(ID:6, Key:作業項目追加) |
| (イベント発生コンポーネント)     |                        |
| 発生イベント              | アクションイベント              |
| 接続先コンポーネント <b>❷</b> | ■テーブル (ID:2)           |
|                     |                        |
| 起動メソッド              | 行を追加する()               |

| 接続先コンポーネント <b>❸</b> | ■テーブル(ID:2)                 |
|---------------------|-----------------------------|
| 起動メソッド              | セルの値を設定する(Object, int, int) |
| <引数0>               | 説明:セルの値                     |
|                     | 取得方法:メソッド戻り値                |
|                     | コンポーネント:テキストフィールド           |
|                     | メソッド/値:テキストを取得する            |
| <引数1>               | 説明:行の位置                     |
|                     | 取得方法:メソッド戻り値                |
|                     | コンポーネント:テーブル                |
|                     | メソッド/値:最終行の位置を取得する          |
| <引数2>               | 説明:列の位置                     |
|                     | 取得方法:固定值                    |
|                     | メソッド/値:0                    |

操作

──行を追加する❶──

使用するイベントを選択し、コンポーネントを接続する準備をします。
 左側の[ボタン(ID:6)] コンポーネント上で右クリック- [イベント処理追加]
 - [アクションイベント] とクリックします。

② イベントの接続先コンポーネントを選びます。
 左側の[ボタン(ID:6)] コンポーネントの[アクションイベント]上で
 右クリックー [起動メソッド追加] とクリックします。空の四角い枠が追加されます。
 右側に追加された空の四角い枠にコンポーネントを割り当てます。
 右側に追加された空の四角い枠の上で右クリックー [接続コンポーネント選択] –
 [テーブル(ID:2)] をクリックします。

| MZ Platform アプリケーションビルダー                                                                         |                   |                                       |                                                  |
|--------------------------------------------------------------------------------------------------|-------------------|---------------------------------------|--------------------------------------------------|
| マテイル アプリケーション オプション                                                                              | ヽルプ               |                                       |                                                  |
| プリケーション名称                                                                                        |                   |                                       |                                                  |
|                                                                                                  | アプリケーション開始イベント    |                                       |                                                  |
| ///////////////////////////////////////                                                          |                   | ガントチャートのデータを設定する                      | ID:3                                             |
| <u> </u>                                                                                         |                   |                                       | KEY: "ガントチャート3"                                  |
|                                                                                                  |                   | フレームを表示する                             |                                                  |
|                                                                                                  |                   | l                                     | КЕY:"フレーム1"                                      |
| 174-4                                                                                            | アクションイベント         | アブリケーションを終了する                         | アブリケーション                                         |
| 11<br>EY:"フレーム1"                                                                                 |                   |                                       | KEY:"                                            |
| テーブル                                                                                             | データ更新イベント         | ガントチャートのデータを設定する                      | ■ガントチャート                                         |
| :2<br>Y:"テーブル2"                                                                                  |                   |                                       | ID:3<br>KEY:"ガントチャート3"                           |
|                                                                                                  | データ更新イベント         |                                       |                                                  |
| 3<br>3<br>3<br>1<br>1<br>1<br>1<br>1<br>1<br>1<br>1<br>1<br>1<br>1<br>1<br>1<br>1<br>1<br>1<br>1 | •                 | テーブルテージを設定する                          | ID:2<br>VEV:"=================================== |
|                                                                                                  | アクションレイバント        |                                       |                                                  |
| 4                                                                                                |                   | <u>利を追加する</u>                         | ID:2                                             |
| Y:"作業者登録"                                                                                        |                   |                                       | KEY:"テーブル2"                                      |
|                                                                                                  |                   | 列を追加する                                | <br>                                             |
|                                                                                                  |                   | l                                     | ΚΕΥ <sup>*</sup> :"テーブル2"                        |
| テキストフィールド                                                                                        |                   |                                       |                                                  |
| 5<br>Y:"テキストフィールド5"                                                                              |                   |                                       |                                                  |
| ボタン                                                                                              | アクションイベント         |                                       | - 接続コンポーネント選択                                    |
| :6<br>Y:"作業項目追加"                                                                                 |                   | アプリケーション ID:01 (/EV:**)               | 接続コンポーネント選択                                      |
| テキストフィールド                                                                                        |                   | ■ フレーム [ID:1] (KEY:"フレーム1")           | 早動メソッド設定                                         |
| ·7<br>·*******                                                                                   | C                 | ■ テーブル [ID:2] (KEY."テーブル2")           | イベート番号設定                                         |
|                                                                                                  |                   | ─ ガントチャート [ID:3] (KEY:"ガントチャート3")     | 起動モード                                            |
|                                                                                                  |                   | ■ ボタン [ID:4] (KEY:"作業者登録")            | 起動メソッド追加                                         |
|                                                                                                  |                   | ■ テキストフィールド [ID:5] (KEY:"テキストフィールド5") | 起動メソッドコピー                                        |
| 「アイコント例」 = アプリケーショ                                                                               | ン 一直面面機成部品 (目白マン) | ■ ボタン [ID:6] (KEY:"作業項目追加")           | 起動メソッド貼り付け                                       |
|                                                                                                  |                   | デキストフィールド [IU:7] (KEY:"テキストフィールド7")   | 起動メソッド切り取り                                       |
| 実行 実行(設                                                                                          | 定可) 画面編集 帳票編集     | - ロード 挿入 保存 上書き保存 ク!                  | リー起動メソッド削除                                       |
|                                                                                                  |                   |                                       | - コメント編集…                                        |
|                                                                                                  |                   |                                       | コメントコピー                                          |
|                                                                                                  |                   |                                       | コメント貼り付け                                         |
|                                                                                                  |                   |                                       | コンフト別の取り<br>コマント間略                               |
|                                                                                                  |                   |                                       |                                                  |
|                                                                                                  |                   |                                       | 「おかんコンヤーヤント立言団直視                                 |

③ 接続したコンポーネントの処理を選びます。
 接続したコンポーネントの上で右クリックー [起動メソッド設定...]をクリックします。
 起動メソッド設定画面が表示されます。
 起動メソッド(処理)を選びます。

[メソッド]の 🔽 をクリックします。

[行を追加する()]をクリックします。

設定後、閉じるボタンをクリックします。

| ₩2 起動メソッド情報 |    |               |             |        |    |
|-------------|----|---------------|-------------|--------|----|
|             |    | メソッド 行を追加する() | ▶ 🔽 全メソッド対象 |        |    |
| NO 型        | 説明 | 取得方法          | コンボーネント     | メソッド/値 |    |
|             |    |               |             |        |    |
|             |    |               |             |        |    |
|             |    |               |             |        |    |
|             |    |               |             |        |    |
|             |    |               |             | 閉      | ೮ನ |

—1列目に WorkName を追加する��-----

- ④ イベントの接続先コンポーネントを選びます。
   左側の[ボタン(ID:6)] コンポーネントの[アクションイベント]上で
   右クリックー [起動メソッド追加] とクリックします。空の四角い枠が追加されます。
   右側に追加された空の四角い枠にコンポーネントを割り当てます。
   右側に追加された空の四角い枠の上で右クリックー [接続コンポーネント選択] –
   [テーブル(ID:2)] をクリックします。
- ⑤ 接続したコンポーネントの処理を選びます。
   接続したコンポーネントの上で右クリックー [起動メソッド設定...]をクリックします。

起動メソッド設定画面が表示されます。

起動メソッド(処理)を選びます。

[メソッド]の 🔽 をクリックします。

[セルの値を設定する(Object, int, int)]をクリックします。

引数0を設定します。

説明:セルの値

取得方法:メソッド戻り値

コンポーネント:テキストフィールド(ID:7)

メソッド/値:テキストを取得する

引数1を設定します。

説明 : 行の位置

取得方法 : メソッド戻り値

コンポーネント:テーブル (ID:2)

メソッド/値:最終行の位置を取得する

引数2を設定します。

説明:列の位置

取得方法:固定值

メソッド/値:0

設定後、閉じるボタンをクリックします。

| 👑 起動メソッド情報 |              |                        |                                  | ×            |
|------------|--------------|------------------------|----------------------------------|--------------|
|            | メソッド セルの     | 直を設定する(Object,int,int) | ▶ 🖸 全メソッド対象                      |              |
| 型          | <b>記</b> 兑8月 | 取得方法                   | コンポーネント                          | メソッド/値       |
| 0 Object   | セルの値         | メソッド戻り値                | テキストフィールド [ID:7] (KEY:"テキストフィールド | 7")テキストを取得する |
| 1 int      | 行の位置         | メソッド戻り値                | テーブル [ID:2] (KEY:"テーブル2")        | 最終行の位置を取得する  |
| 2 int      | 列の位置         | 固定値                    | -                                | 0            |
|            |              |                        |                                  |              |
|            |              |                        |                                  |              |
|            |              |                        |                                  | 閉じる          |

⑧ 確認します。

実行(設定可)で実行します。

[作業項目追加] ボタンと入力領域ができます。

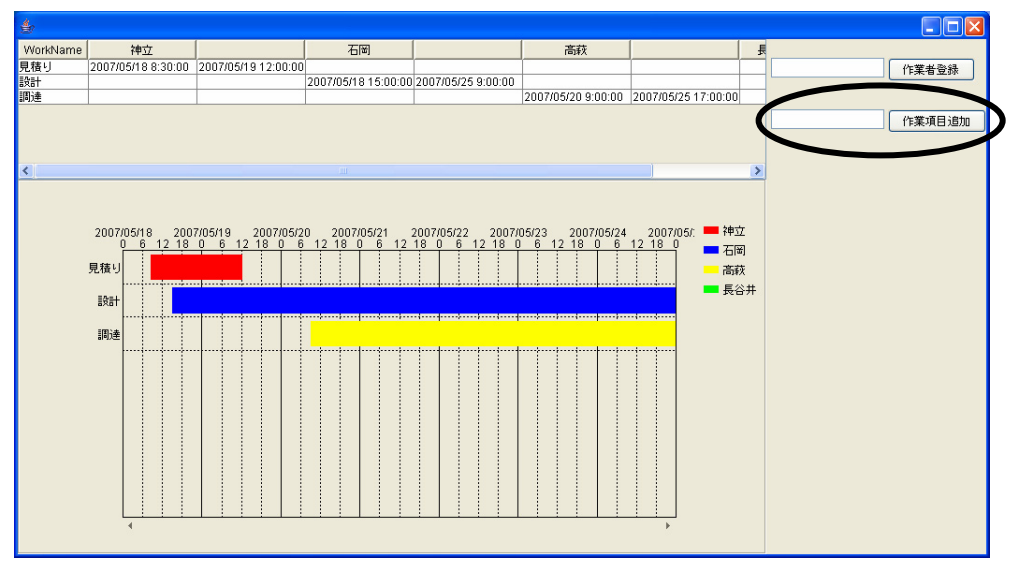

⑨ 項目名を入力し、[作業項目追加] ボタンをクリックします。テーブルに1行追加されます。

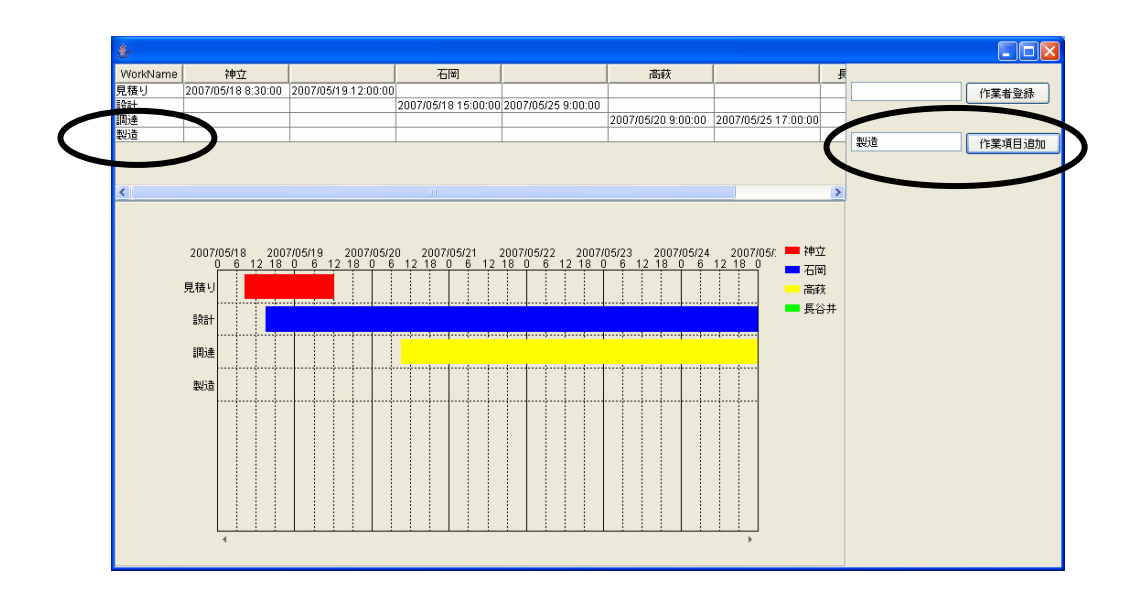

ここまで進めるとビルダー上では以下のようになります。

| ■ アプリケーション                    | アプリケーション開始イベント | ガントチャートのデータを設定する              | ゴガントチャート                      |
|-------------------------------|----------------|-------------------------------|-------------------------------|
| KEY:""                        |                | T T                           | ID:3<br>KEY:"ガントチャート3"        |
|                               |                | フレームを表示する                     |                               |
|                               |                |                               | КЕҮ:"Э U-41"                  |
|                               | アクションイベント      | アブリケーションを終了する                 |                               |
| КЕҮ:"フレーム1"                   |                |                               | KEY:"                         |
| <u>  テーブル</u><br>  D:2        | データ更新イベント      | ガントチャートのデータを設定する              | <u>     ガントチャート     ID:3 </u> |
| KEY:"テーブル2"                   |                |                               | IREY: "ガントチャート3"              |
|                               | テーダ更新イベント      | テーブルデータを設定する                  |                               |
| KEY: カントチャート3                 | マカションイベント      |                               |                               |
| ■ ホメン<br>ID:4<br>I/CV·"作業業系録" |                | 列を追加する<br>                    |                               |
|                               | ,              | ていた ご白わった ス                   |                               |
|                               |                | ى<br>مەرىكەلىرە<br>مەرىكەلىرە | ID:2<br>KEY:"テーブル2"           |
| □ テキストフィールド                   |                |                               |                               |
| ID : 5<br>KEY : "テキストフィールド5"  |                |                               |                               |
| ボタン                           | アクションイベント      | - 行を追加する                      | ■ テーブル                        |
| ID:6<br>KEY:"作業項目追加"          |                |                               | ID:2<br>KEY:"テーブル2"           |
|                               |                | セルの値を設定する                     |                               |
|                               |                |                               | KEY <sup>2</sup> :"テーブル2"     |
| <u>■ テキストフィールド</u><br>ID:7    |                |                               |                               |
| ŘEY : "テキストフィールド7"            |                |                               |                               |

## Lesson.15 テーブル機能を拡張しよう

Lesson.6 でご紹介したテーブル機能を拡張してみましょう。

ここではテーブルに行の[追加]ボタンや[削除]ボタンを作成します。また、セルごとに設定できる機能 (選択リストなど)もご紹介します。また実用的な画面編集方法も練習しましょう。

#### Step.1 階層的な画面編集

これまでの画面編集はフレームに対してすべて同列にコンポーネントを配置していました。ここでは、[パ ネル] コンポーネントを使って階層的な配置を紹介します。

| 4  |      |      |        |    |    |
|----|------|------|--------|----|----|
|    | 追加   | 選択解除 | ↑ ↓ ji | 除  |    |
| 品番 | 工程種別 | 開始日時 | 終了日時   | 数量 | 検査 |
|    |      |      |        |    |    |
|    |      |      |        |    |    |
|    |      |      |        |    |    |
|    |      |      |        |    |    |
|    |      |      |        |    |    |
|    |      |      |        |    |    |
|    |      |      |        |    |    |
|    |      |      |        |    |    |

上記のように

1. 複数のボタンをひとまとめに扱いたい

2. ボタンとテーブルを分けて配置したい

という場合に、[パネル] コンポーネントが有効です。

[画面編集]の中で左の領域を使います。

この領域を使って[パネル]コンポーネントの中に階層的に[ボタン]コンポーネントを追加できます。

| 🛂 画面編集       |                                          |                                                                                                    | ×        |
|--------------|------------------------------------------|----------------------------------------------------------------------------------------------------|----------|
| 🖃 🗐 フレーム (ID | :1] (KEY:"フレーム1")                        | パネル [ID:3] (KEY:"パネル3")                                                                                  |          |
|              | 21 (//////////////////////////////////// |                                                                                                    |          |
|              | コンポーネント追加                                | ▶                                                                                                    |          |
|              | コンボーネントー括追加…                             | ■ ボタン [D:5] (KEY:"ボタン5")                                                                                 |          |
|              | 新規コンボーネント追加                              | יין לא אין דא אין דע אין ארא אין דא אין דא אין דע אין ארא אין דע אין אין אין אין אין אין אין אין אין אין |          |
|              | 新規コンポーネントー括追加                            | ■ ボタン [ID:7] (KEY"ボタン7")                                                                                 |          |
|              | コンボーネント挿入                                | ■                                                                                                    |          |
|              | コンポーネント削除                                |                                                                                                    |          |
|              | 子コンボーネントー括削除                             |                                                                                                    |          |
|              | 属性情趣论定                                   |                                                                                                    |          |
| 1. I.        |                                          |                                                                                                    |          |
|              |                                          |                                                                                                    |          |
|              |                                          |                                                                                                    |          |
|              |                                          |                                                                                                    |          |
|              |                                          |                                                                                                    |          |
|              |                                          |                                                                                                    |          |
|              |                                          |                                                                                                    |          |
|              |                                          |                                                                                                    |          |
|              |                                          |                                                                                                    |          |
|              |                                          |                                                                                                    |          |
|              |                                          |                                                                                                    |          |
|              |                                          |                                                                                                    |          |
|              |                                          |                                                                                                    |          |
|              |                                          |                                                                                                    |          |
|              |                                          |                                                                                                    |          |
|              |                                          |                                                                                                    |          |
|              |                                          |                                                                                                    |          |
|              |                                          | 配置 模方向整列 🛛 🖌 🗹 自動サイズ設定 グリッド間隔:5                                                                          |          |
|              |                                          | 0 10 20 30 40 50 閉じる                                                                                     | <u>ن</u> |

#### Step.2 ボタンとテーブルで構成された画面

ボタンとテーブルで構成された画面を作成しましょう。

## 完成図

\_\_\_\_以下のような画面を作りましょう。

| 4  |      |        |      |    |    |
|----|------|--------|------|----|----|
|    | 追加   | 選択解除 1 |      | 除  |    |
| 品番 | 工程種別 | 開始日時   | 終了日時 | 数量 | 検査 |
|    |      |        |      |    |    |
|    |      |        |      |    |    |
|    |      |        |      |    |    |
|    |      |        |      |    |    |
|    |      |        |      |    |    |
|    |      |        |      |    |    |

**準備** ここでは以下のコンポーネントを使用します。

| コンポーネント名            | 必要数 |                         |
|---------------------|-----|-------------------------|
| ■アプリケーション           | (1) |                         |
| ■フレーム               | 1   | [画面構成部品]-[ウィンドウ]-[フレーム] |
| <mark>■</mark> テーブル | 1   | [画面構成部品]-[テーブル]-[テーブル]  |
| <mark>■</mark> パネル  | 1   | [画面構成部品]-[パネル]-[パネル]    |
| ■ボタン                | 5   | [画面構成部品]-[ボタン]-[ボタン]    |

操作

必要なコンポーネントを追加します。
 作業領域で右クリック-[コンポーネント追加]-[画面構成部品]-[ウィンドウ]-[フレーム]、
 作業領域で右クリック-[コンポーネント追加]-[画面構成部品]-[テーブル]-[テーブル]、

作業領域で右クリックー[コンポーネント追加] - [画面構成部品] - [パネル] - [パネル]、 とクリックします。 作業領域で右クリック- [コンポーネントー括追加] - [画面構成部品] - [ボタン] - [ボタン] とクリック、ボタンの追加数 [5] と入力します。

(すべてのコンポーネントを一括追加しても構いません)

| └ <mark>─</mark> MZ Platform アブリケーションモルダー                                       |     |          |
|---------------------------------------------------------------------------------|-----|----------|
| ファイル アゴリケーション オゴション ヘルブ                                                         |     |          |
| アプリケーション名称                                                                      |     | <b>A</b> |
| $ \begin{array}{c c c c c c c c c c c c c c c c c c c $                         |     |          |
|                                                                                 |     |          |
| 「アイコン凡例」 ■アプリケーション   画面構成部品 ■リワインドワ   メニュー ■バネル   処理部品 ■「複合(画面構成) ■ 複合(処理) ■リリ・ | E ŀ |          |
| 実行 実行録定可 画面編集 幅素編集 ロード 挿入 保存 上書き保存 クリア 終了                                       |     |          |

#### 接続確認

コンポーネント同士の接続を確認します。

開始

| 項目              | 内容             |
|-----------------|----------------|
| 接続元コンポーネント      |                |
| (イベント発生コンポーネント) |                |
| 発生イベント          | アプリケーション開始イベント |
| 接続先コンポーネント      | ■フレーム (ID:1)   |
| 起動メソッド          | フレームを表示する()    |

終了

| 項目              | 内容                |
|-----------------|-------------------|
| 接続元コンポーネント      |                   |
| (イベント発生コンポーネント) |                   |
| 発生イベント          | アクションイベント         |
| 接続先コンポーネント      | <b>■</b> アプリケーション |
| 起動メソッド          | アプリケーションを終了する()   |

画面編集

画面を作成します。

画面編集をクリックします。

最初の階層として [テーブル] コンポーネントと [パネル] コンポーネントを追加します。

| ₩2 西面編集                                                                                               |                                                                                                   |
|----------------------------------------------------------------------------------------------------|---------------------------------------------------------------------------------------------------|
| <ul> <li>▲ 画面 雪集</li> <li>■ フレーム [ID:1] (KEY.*フレーム1*)</li> <li>■ テーブル [ID:2] (KEY.*テーブル2*)</li> </ul> | フレーム (ID:1] (KEY*フレーム1)<br>コンポーネント・話追加<br>新規コンポーネントー話追加<br>コンポーネントー話追加<br>デオコンポーネントー括測除<br>爾性情報認定 |
|                                                                                                    | 配置 徳方向設列 ♥ 回動サイズ設定 グリッド間隔5                                                                        |

② パネルの中にボタンを追加します。

左側の領域の[パネル]の上で右クリックします。 [コンポーネント追加] - [ボタン(ID:4)] とクリックします。

| 💑 画面編集                                                                                                    |                         |
|----------------------------------------------------------------------------------------------------|-------------------------|
| ■ = フレーム [ID:1] (KEY:"フレーム1")                                                                                                    | パネル [ID:3] (KEY."パネル3") |
| <ul> <li>・ デーブル ID-20 ムロシンティン (19)</li> <li>・ アメーボン (10)</li> <li>・ アメーボン (10)</li> <li>・ アメーボン (10)</li> <li>・ アメーボン (10)</li> <li>・ デル・エントー活動加</li> <li>・ 新規コンボーネントー活動加</li> <li>コンボーネント利除</li> <li>・ コンボーネントー活用第</li> <li>         予ロンボーネントー活用第</li> <li>         寄性情報経定</li> </ul> |                         |

| (確認) |                                                                                                    |                                                |
|------|----------------------------------------------------------------------------------------------------|------------------------------------------------|
|      | [パネル] コンポーネン                                                                                                    | ~トに [ボタン] コンポーネントが追加されます。                      |
|      | -<br><mark> 松</mark> 画面編集<br>国 司 フレーム [ID:1] (KEY:"フレーム1")                                                           | /(ネル10:31:/(ネル3                                |
|      | <ul> <li>□ テーブル [ID:2] (KEY."テーブル2")</li> <li>□ パネル [D:3] (KEY."パネル3")</li> <li>□ ボタン (ID:4] (KEY."ボタン4")</li> </ul> | (#9)>                                          |
|      |                                                                                                    |                                                |
|      |                                                                                                    |                                                |
|      |                                                                                                    |                                                |
|      |                                                                                                    |                                                |
|      |                                                                                                    |                                                |
|      |                                                                                                    |                                                |
|      |                                                                                                    |                                                |
|      |                                                                                                    |                                                |
|      |                                                                                                    |                                                |
|      |                                                                                                    | 配置 横方向腔列 ✔ ✔ 自動サイズ設定 グリッド間隔:5 0 10 20 30 40 50 |

③ ②の操作を繰り返してボタンを全部追加します。(または一括追加を使っても構いません) コンポーネント追加後は閉じるをクリックします。

| ₩2 画面編集                                                                                                    | X                                                                                                    |
|----------------------------------------------------------------------------------------------------|----------------------------------------------------------------------------------------------------|
| <ul> <li>■ フレーム [ID:1] (KEY:*フレーム1*)</li> <li>■ ブーガル [D:2] (KEY:*ブーブル2)</li> <li>■ [7:ボル ID:3] (KEY:*ボラン4*)</li> <li>■ ボタン [ID:6] (KEY:*ボタン5*)</li> <li>■ ボタン [ID:6] (KEY:*ボタン5*)</li> <li>■ ボタン [ID:6] (KEY:*ボタン7*)</li> <li>■ ボタン [ID:8] (KEY:*ボタン8*)</li> </ul> | ♪<br>「<br>ネボタン><br>・<br>ボタン><br>・<br>ボタン><br>・<br>ボタン><br>・<br>ボタン><br>・<br>ボタン><br>・<br>ボタン><br>・<br>ボタン><br>・<br>ボタン><br>・<br>ボタン><br>・<br>ボタン><br>・<br>ボタン><br>・<br>ボタン><br>・<br>ボタン><br>・<br>ボタン><br>・<br>ボタン><br>・ |
|                                                                                                    | 記畫 積方向整列 ▼                                                                                                    |

④ 画面編集の完成を確認します。

| 実行(設定可)で実行します。 |                                     |
|----------------|-------------------------------------|
| <b>4</b>       |                                     |
|                | <ボタン> <ボタン> <ボタン> <ボタン> <ボタン> <ボタン> |

⑤ ボタンの名前を変更します。

ボタンの上で右クリックー [テキスト...] とクリックします。

| <u>ا</u> |          |
|----------|----------|
|          |          |
|          |          |
|          | 配置方法 ▶   |
|          | テキスト位置 🕨 |
|          | アイコン ・   |
|          | ニーモニック 🕨 |

⑥ ボタンの名前を入力し適用をクリックします。

| テキストの入力 |                      | × |
|---------|----------------------|---|
| ?       | テキストを入力してください。<br>追加 |   |
|         | 適用 取消                |   |

⑦ ⑤~⑥の手順で他のボタンも以下のように変更します。

| 4 |                |
|---|----------------|
|   | 追加 選択解除 ↑ ↓ 削除 |

⑧ [閉じる]をクリックし、ビルダーに戻ります。

ビルダー上の画面を確認します。

[ボタン]の名前を変更したところは[コンポーネント]のKeyが変更されています。 すぐに変更していない場合は、任意の[ボタン]コンポーネントをクリックすると変更されます。

|    | ₩ <mark>2</mark> MZ Platform アプリケーションビル | ğ-                     |                     |                          |
|----|-----------------------------------------|------------------------|---------------------|--------------------------|
|    | ファイル アプリケーション オプシ                       | ョン ヘルプ                 |                     |                          |
|    | アプリケーション名称                              |                        |                     |                          |
|    | ■ アブリケーション                              | アプリケーション開始イベント         | フレームを表示する           |                          |
|    | KEY:"                                   |                        |                     |                          |
|    | <u> </u>                                | アクションイベント              | アブリケーションを終了する       | <u>■ アプリケーション</u>        |
|    | KEY:"70-41"                             |                        |                     | KEY:"                    |
|    | テーブル<br> D:2<br> KFY:"テーブル2"            |                        |                     |                          |
|    | 「パネル」                                   |                        |                     |                          |
|    | ID:3<br>KF1-7 m143*                     |                        |                     |                          |
|    | ボタン<br>D:4<br>(5:4)                     |                        |                     |                          |
| Λ  |                                         |                        |                     |                          |
|    | ID:5<br>KEY:"i键把最ZK会"                   |                        |                     |                          |
|    | 1 # 92                                  |                        |                     |                          |
|    | ID:6<br>KEY:"↑"                         |                        |                     |                          |
|    |                                         |                        |                     |                          |
| ۱I | KEY:"↓"                                 |                        |                     |                          |
| N  | ボタン                                     |                        |                     |                          |
|    | KEY""削除"                                |                        |                     |                          |
|    | $\smile$                                |                        |                     |                          |
|    |                                         |                        |                     |                          |
|    |                                         |                        |                     |                          |
|    |                                         |                        |                     |                          |
|    | 【アイコン凡例】 🛑 アプリク                         | アーション 📑 画面構成部品 🗐 ウィンドウ | ▋メニュー ■バネル ■処理部品 ■雑 | (合)画面構成) 🛑 複合(処理) 🛑 リモート |
|    | 実行                                      | 実行(設定可) 画面編集 帳票編集      | ロード 挿入 保存 上書き保存     | クリア 終了                   |

⑨ 画面構成を変更します。

画面編集をクリックします。

配置を[手動配置]に変更し、以下のように配置を変更します。 画面ができたら閉じるをクリックし戻ります。

| ■ フレーム [ID:1] (KEY:"フレーム1")<br>■ テーブル [ID:2] (KEY:"テーブル2")                                                                                                    | フレーム[[D:1] : フレーム1                             |
|----------------------------------------------------------------------------------------------------|------------------------------------------------|
| <ul> <li>「ホネル (D-3) (KEY*) (ネル3*)</li> <li>ボタン (D-4) (KEY*) (おかの)</li> <li>ボタン (D-6) (KEY*) (おかみ部*)</li> <li>ボタン (D-6) (KEY*1*)</li> <li>ボタン (D-7) (KEY*1*)</li> <li>ボタン (D-8) (KEY*1*)</li> </ul> |                                                |
|                                                                                                    |                                                |
|                                                                                                    |                                                |
|                                                                                                    | 配置 手動配置 ▼ ▼ ■ 動サイズ設定 グリッド間隔-5 0 10 20 30 40 50 |

⑩ 画面の確認をします。

実行(設定可)で実行してみます。

| 👙              |  |
|----------------|--|
| 追加 選択解除 ↑ ↓ 削除 |  |
|                |  |
|                |  |
|                |  |
|                |  |
|                |  |

実行(設定可)の画面上で右クリックします。

[テーブル] - [列] - [追加] - [複数列] - [文字列] とクリックします。

| 4     |             |   |          | (    |        |   |
|-------|-------------|---|----------|------|--------|---|
| 追加    | ] 選択解除      |   | ↑ ↓      | 削除   |        |   |
| テーブル・ | テーブル作成<br>行 | • |          |      |        |   |
|       | 列           | ► | 追加 🕨     | →列・  |        |   |
|       | サイズ         | • | 全削除      | 複数列♪ | 文字列…   |   |
|       | フォント        | 2 | 列選択モード ▶ |      | 整数     |   |
|       | 編集可否        | • |          |      | 実数     |   |
|       | 行高          |   |          |      | 日付     |   |
|       | 列幅          |   |          |      | 論理     |   |
|       | 前景色         | • |          |      | データ型指注 | 定 |
|       | 背景色         | • |          |      |        |   |
|       | 選択時の色       | • |          |      |        |   |
|       | 選択方法        | • |          |      |        |   |
|       | グリッド線       | • |          |      |        |   |
|       | グリッド色       |   |          |      |        |   |
|       | 行ヘッダ        | • |          |      |        |   |
|       | 列ヘッダ        | • |          |      |        |   |

12 「6」と入力し [適用] をクリックします。

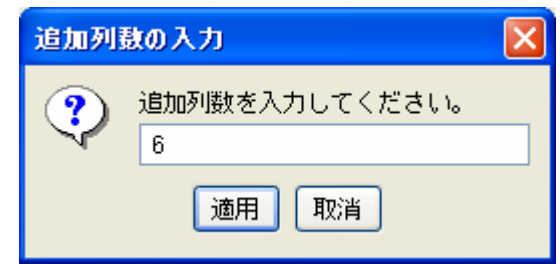

13 列名を変更します。

1 つめの列名の上で右クリックします。 [列] - [列名] とクリックします。

| \$       |                |           |
|----------|----------------|-----------|
| j.       | 自加 選択解除        | ↑ ↓ 肖邶    |
| <br>۶۱ • | <br>追加         | •         |
| テーブル 🕨   | 削除             |           |
|          | 王H1000<br>列名   | $\supset$ |
|          | 列幅             |           |
|          | 列選択モード<br>編集可否 | •<br>•    |
|          | フォント<br>前景色    | •         |
|          | 背景色<br>配罢方注    | →  <br>>  |
|          | ソート            |           |
|          | 表示属性(文字列)      |           |

⑭ 列名を入力し適用をクリックします。

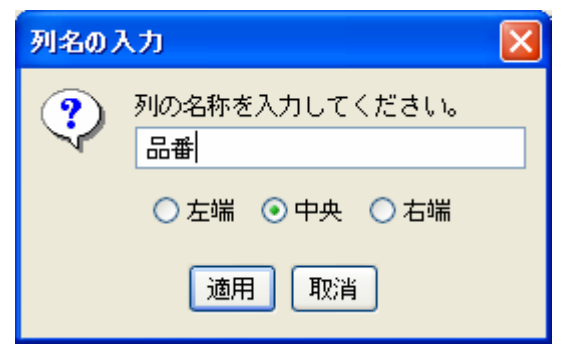

15 13~個の操作を繰り返し他の列名も入力します。

| 4  |                        |
|----|------------------------|
|    | 追加 選択解除 ↑ ↓ 削除         |
| 品番 | 工程種別 開始日時 終了日時 数量 検査書類 |
|    |                        |
|    |                        |
|    |                        |
|    |                        |
|    |                        |
|    |                        |
|    |                        |

16 列幅を調整します。

列と列の間にマウスポインタを合わせ、左右にドラッグします。

| <b>≜</b> r          |      |
|---------------------|------|
| 追加 選択解除 ↑ ↓ 削除      |      |
| 品番 工程種別 開始日時 終日時 数量 | 検査書類 |
|                     |      |
|                     |      |
|                     |      |
|                     |      |
|                     |      |
|                     |      |

① 以下のように調整してみましょう。

| 4  |                   |      |
|----|-------------------|------|
|    | 追加 選択解除 ↑ ↓ 削除    |      |
| 品番 | 工程種別 開始日時 終了日時 数量 | 検査書類 |
|    |                   |      |
|    |                   |      |
|    |                   |      |
|    |                   |      |
|    |                   |      |
|    |                   |      |

ここまで進めるとビルダー上では以下のようになります。

| MZ Platform アプリ                              | ケーションビルダー     |                 |                           |           |            |                     |       | X |
|----------------------------------------------|---------------|-----------------|---------------------------|-----------|------------|---------------------|-------|---|
| ファイル アプリケーシ                                  | /ヨン オブション ヘルコ | Ĵ               |                           |           |            |                     |       |   |
| アブリケーション名称                                   |               |                 |                           |           |            | 1                   |       | * |
| ■ アプリケーション                                   |               | アプリケーション開始イベント  | עכ                        | - ムを表示する  |            | レーム                 |       |   |
| KEY:""<br>「フレーム                              |               | アクションイベント       | アプリケ・                     | ーション友終了する |            | :"フレーム1"<br>プリケーション |       |   |
| ID:1<br>KEY:"フレーム1"                          |               |                 |                           | <u> </u>  | KEY        |                     |       |   |
| ■ テーブル<br>ID:2<br>KEY:"テーブル2"                |               |                 |                           |           |            |                     |       |   |
| ■パネル<br>10:3                                 |               |                 |                           |           |            |                     |       |   |
| (KEY : "ハネル3"           「ボタン           「D: 4 |               |                 |                           |           |            |                     |       |   |
| KEY:"追加"                                     |               |                 |                           |           |            |                     |       |   |
| ホタン<br> D:5<br> KEY:"選択解除"                   |               |                 |                           |           |            |                     |       |   |
| ■ ボタン<br>ID:6                                |               |                 |                           |           |            |                     |       |   |
| (KEY:"1"<br>「ボタン                             |               |                 |                           |           |            |                     |       |   |
| ID:7<br>KEY:"↓"                              |               |                 |                           |           |            |                     |       |   |
| ■ ボタン<br>ID:8<br>KEY:"削除"                    | ]             |                 |                           |           |            |                     |       |   |
| ( Carl - H 1949                              |               |                 |                           |           |            |                     |       |   |
|                                              |               |                 |                           |           |            |                     |       |   |
|                                              |               |                 |                           |           |            |                     |       |   |
|                                              |               |                 |                           |           |            |                     |       |   |
| [アイコン凡例]                                     | 🗐 アプリケーション    | ■「画面構成部品 ■」ウィンド | ウ <mark>=</mark> メニュー =)バ | ネル 🛑処理部品  | ━️複合(画面構成) | ■複合(処理)             | ●リモート |   |
|                                              | 実行 実行(設定可)    | 画面編集 帳票編集       | ロード 挿入                    | 保存上書      | き保存 クリア    | 終了                  |       |   |

## <u>Step.3 データの型</u>

各列は入力するデータに合わせた「型」を設定します。 「型」によって使用できる機能が異なります。

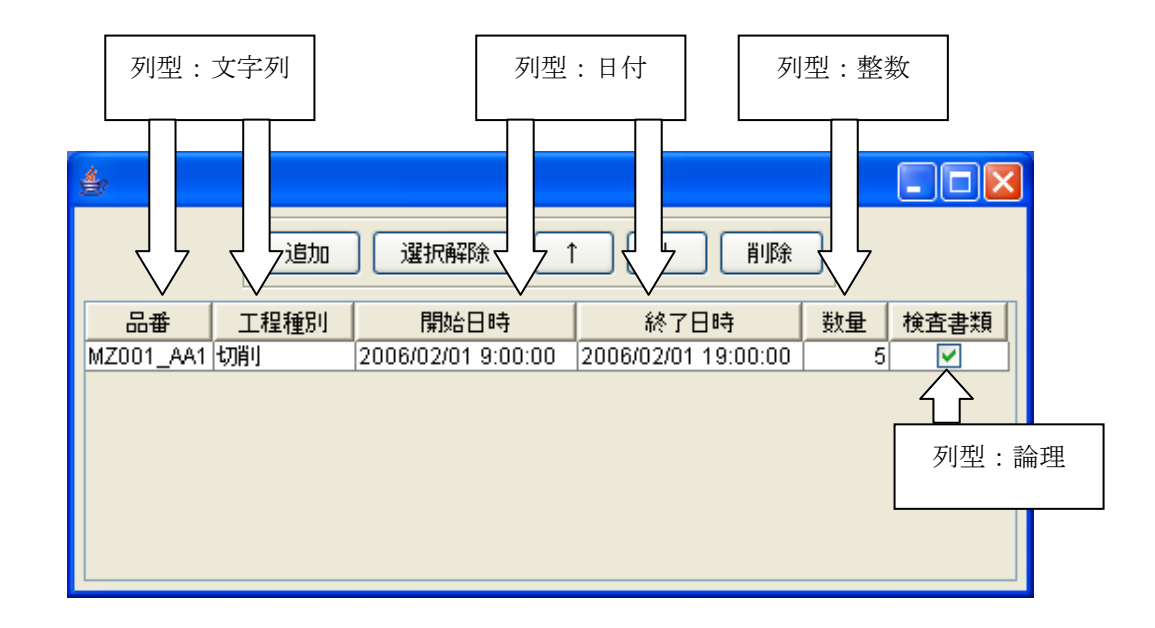

- ① 実行(設定可)で実行します。
- ② 列名の上で右クリックします。
   「開始日時」の上で右クリックー [列] [列型] [日付] とクリックします。

| <b>4</b>                                    |                                      |                                                                                   |
|---------------------------------------------|--------------------------------------|-----------------------------------------------------------------------------------|
| 這加 選択解除 ↑                                   | ↓ 削除                                 |                                                                                   |
| <u>品番 工程種別 開始日時</u><br><u>列</u> →<br>テーブル → | <u>级マロ時</u><br>追加<br>削除<br>全削除<br>列名 | 検査書類                                                                              |
|                                             | 列型 ▶<br>列幅<br>列曜現モード ▶               | <ul> <li>◆文字列</li> <li>整数</li> <li>####################################</li></ul> |
|                                             | 編集可否<br>フォント                         | 日付論理                                                                              |
|                                             | 前景色 ▶<br>背景色 ▶<br>配置方法 ▶             | データ型指定<br>                                                                        |
|                                             | ソート ・<br>表示属性(文字列)・                  |                                                                                   |

#### ③ ②と同じ操作で

[終了日時]を[日付]型、[数量]を[整数]型、[検査]を[論理]型にそれぞれ変更します。

④ 行を追加します。

テーブルの上で右クリックー [テーブル] - [行] - [追加] - [一行] とクリックします。

| <b>4</b> 0 |         |              |
|------------|---------|--------------|
| 追加         | 選択解除    | ↑ ↓ 削除       |
| 品番 工程種別    | 開始日時    | 終了日時 数量 検査書類 |
| テーブル ▶     | テーブル作成… |              |
|            | 行       | ▶ 追加 ▶ 一行    |
|            | 列       | ▶ 全削除 接数行…   |
|            | サイズ     | ▶ 行選択モード ▶   |
|            | フォント    | •            |
|            | 編集可否    | •            |
|            | 行高      |              |
|            | 列幅      |              |
|            | 前景色     | •            |
|            | 背景色     | •            |
|            | 選択時の色   | •            |
|            | 選択方法    | •            |
|            | グリッド線   | •            |
|            | グリッド色   |              |
|            | 行ヘッダ    | •            |
|            | 列ヘッダ    | •            |

| $\left( \right)$ | 確認 | $\sum$ |
|------------------|----|--------|
|                  |    |        |

| ) | 行が | 1 | 行追加 | さ | れ | ま | す | • |
|---|----|---|-----|---|---|---|---|---|
|---|----|---|-----|---|---|---|---|---|

| 4  |      |        |            |    |      |
|----|------|--------|------------|----|------|
|    | 追加   | 選択解除 1 | lij ↓ [ij] | 除  |      |
| 品番 | 工程種別 | 開始日時   | 終了日時       | 数量 | 検査書類 |
|    |      |        |            |    |      |
|    |      |        |            |    |      |
|    |      |        |            |    |      |
|    |      |        |            |    |      |
|    |      |        |            |    |      |
|    |      |        |            |    |      |

## <u>Step.4 列ごとの機能</u>

列ごとに割り当てられる機能があります。

| 機能名   | 状態                              | 備考       |
|-------|---------------------------------|----------|
| 選択リスト | <u>工程種別</u><br>切削<br>旋削<br>表面処理 |          |
| 表示文字列 | 検査書類                            | 列を論理型にする |

操作

「工程種別」に「選択リスト」、「検査」に「表示文字列」を設定します。

① 「工程種別」に選択リストを設定します。

実行(設定可)で実行します。

「工程種別」の列名の上で右クリックします。

[列] - [表示属性(文字列)] - [選択リスト] - [表示する] とクリックします。

| ģ. |                                                                                                    |                                                                                              |
|----|----------------------------------------------------------------------------------------------------|----------------------------------------------------------------------------------------------|
| 追加 | 選択解除 1                                                                                                    | 〕↓                                                                                           |
| 品番 | <ul> <li>BHAL Disk</li> <li>追加</li> <li>削除</li> <li>全前除</li> <li>列名</li> <li>列型</li> <li>列幅</li> <li>列運</li> <li>列電</li> <li>フォント</li> <li>前景色</li> <li>背景置方</li> <li>いート</li> </ul> | ***     了日時     数量     検査書類       ·     ·     ·       ·     ·     ·                          |
|    | 表示属性(文字列                                                                                                    | <ul> <li>パターン文字列</li> <li>最大入力可能文字数</li> <li>エラーダイアログ</li> <li>選択リスト</li> <li>表示す</li> </ul> |

上のテキストボックスに項目データを入力し、[追加]をクリックします。

| 選択リストの項目を編集してください。 |            |
|--------------------|------------|
|                    | 追加         |
|                    | 11 31-35   |
|                    |            |
|                    |            |
|                    | 上移動<br>下移動 |
| 適用 取消              |            |

 ②の処理を繰り返して以下のように項目を入力します。 適用をクリックします。

| 選択リストの項目を編集してください。 | X          |
|--------------------|------------|
| 切削<br>旋削<br>表面処理   | 道加<br>削除   |
| 適用 取消              | 上移動<br>下移動 |

④ セル上でクリックすると次のように完成します。

| 4  |                       |        |        |    |      |
|----|-----------------------|--------|--------|----|------|
|    | 追加                    | 選択解除 1 | i ↓ [i | 除  |      |
| 品番 |                       | 開始日時   | 終了日時   | 数量 | 検査書類 |
|    | ₩<br>切削<br>旋削<br>表面処理 |        |        |    |      |

#### <u>Step.5 選択解除</u>

[選択解除] ボタンを設定します。選択した行を解除する設定をします。

## 1)選択モード

テーブルコンポーネント上では、選択する方法が3種類あります。 ここでは「行選択」ができるように設定しておきます。

| 選択方法 | 説明                 |
|------|--------------------|
| 行選択  | 1箇所クリックすると1行選択できます |
| 列選択  | 1箇所クリックすると1列選択できます |
| セル選択 | セル単位で選択します         |

操作

「単一行選択」の設定をしましょう。

① テーブルの上で右クリックー [テーブル] - [選択方法] - [行選択] をクリックします。

| 4             |                                                                                                    |                                                                        |         |
|---------------|----------------------------------------------------------------------------------------------------|------------------------------------------------------------------------|---------|
| 追加            | 選択解除 ↑                                                                                              | ↓ 削除                                                                   |         |
| 品番  工程種別      | 開始日時                                                                                                | 終了日時                                                                   | 数量 検査書類 |
| <u>テ</u> ーブル・ | テーブル作成<br>行<br>列<br>サイズ<br>フォント<br>編高<br>列幅<br>前景色<br>背景色<br>選択方法<br>グリッド線<br>グリッド絶<br>行ヘッダ<br>列ヘッダ | <ul> <li>              行選択<br/>夕川選択             ・セル選択      </li> </ul> |         |

| $\left( \right)$ | 確認 | $\sum$ |
|------------------|----|--------|
|                  |    |        |

行単位で選択できるようになります。

## 2) 選択解除の設定

選択した行を解除する設定をします。

| <b>完成図</b><br>以下のように完成しま | ましょう。                     |
|--------------------------|---------------------------|
| 4                        |                           |
| 道加」選択解除                  |                           |
| 品番 工程種別 開始日時             | 終了日時 数量 検査書類              |
| $\land$                  |                           |
| Σ                        |                           |
|                          | 品番 工程種別 開始日時 終了日時 数量 検査書業 |
|                          |                           |

考え方

- 1. 任意の行をクリックし行選択状態にする
- 2. [選択解除] ボタンをクリックすると選択が解除される

接続確認

コンポーネント同士の接続を確認します。

[選択解除] ボタンをクリックしたら行の選択が解除される

| 接続項目            | 接続関係                 |
|-----------------|----------------------|
| 接続元コンポーネント      | ■ボタン(ID:5, Key:選択解除) |
| (イベント発生コンポーネント) |                      |
| 発生イベント          | アクションイベント            |
| 接続先コンポーネント      | ■テーブル (ID:2)         |
|                 |                      |
| 起動メソッド          | clearSelection()     |

操作 [選択解除] ボタンをクリックしたら選択解除できるように設定しましょう。

- 使用するイベントを選択し、コンポーネントを接続する準備をします。
   左側の[(選択解除) ボタン(ID:5)] コンポーネント上で
   右クリックー[イベント処理追加] [アクションイベント] とクリックします。
   [アクション] イベントが発生します。
- 2 イベントの接続先コンポーネントを選びます。
   左側の[(選択解除) ボタン(ID:5)] コンポーネントの[アクションイベント]上で
   右クリックー[起動メソッド追加]とクリックします。空の四角い枠が追加されます。
   右側に追加された空の四角い枠にコンポーネントを割り当てます。
   右側に追加された空の四角い枠の上で右クリックー[接続コンポーネント選択] –
   [テーブル(ID:2)] をクリックします。
- ③ 接続したコンポーネントの処理を選びます。
   接続したコンポーネントの上で右クリックー [起動メソッド設定...]をクリックします。
   起動メソッド設定画面が表示されます。
   起動メソッド(処理)を選びます。
   日本語化されていないメソッドなので [全メソッド対象]をチェックします。
   [メソッド]の 2 をクリックします。
   [clearSelection()]をクリックします。
   設定後、閉じるボタンをクリックします。

| ₩2 起動メソッド情報     |                                                                                                    | 🞽 🛛 🕹                        |
|-----------------|----------------------------------------------------------------------------------------------------|------------------------------|
| メゾッド<br>NO 型 説明 | clearSelection()           addVetoableChangeListener(VetoableChangeListener)           applyComponentOrientation(ComponentOrientation)           areFocusTraversalKeysSet(int)           bounds()           checkImage(Image,Int,ImageObserver)           clearSelection()           computeVisibleRect(Rectangle)           contains(Point)           contains(Int,Int)           contains(Int,Int) | ビ 全メソッド対象     メソッド/値     閉じる |

④ 設定できたことを確認します。

実行(設定可)で実行します。

セルをクリックします。青色に反転したら [選択解除] ボタンをクリックします。

ここまで進めるとビルダー上では以下のようになります。

| MZ Platform アプリケーションビル            | <i>ğ</i> —             |                                      |                                              |
|-----------------------------------|------------------------|--------------------------------------|----------------------------------------------|
| ファイル アプリケーション オプシ                 | ョン ヘルプ                 |                                      |                                              |
| アプリケーション名称                        |                        |                                      | e e 🛋 😤                                      |
| アプリケーション                          | アプリケーション開始イベント         | フレームを表示する                            |                                              |
|                                   | アクションイベント              | アプリケーションを終了する                        | REY: フレーム1*           アプリケーション               |
| KEY:"フレーム1"<br> ] テーブル            |                        |                                      | KEY:"                                        |
| D:2<br>KEY:"テーブル2"<br>「バネル        |                        |                                      |                                              |
| 10:3<br>KEY:"パネル3"                |                        |                                      |                                              |
| <u>  ボタン</u><br> D:4<br> KEY:"追加" |                        |                                      |                                              |
| ■ ボタン<br>ID:5<br>KEY:"選択解解除"      | アクションイベント              | clearSelection                       |                                              |
| ■ ボタン<br>ID: 6                    |                        |                                      |                                              |
| REY: 1 -                          |                        |                                      |                                              |
| KEY:"↓"<br>  ボタン                  |                        |                                      |                                              |
| ID:8<br>KEY:"削除"                  |                        |                                      |                                              |
|                                   |                        |                                      |                                              |
|                                   |                        |                                      |                                              |
| [アイコン凡例] 🛑 アプリ!                   | アーション 📑 画面構成部品 🗐 ウィンドウ | ━━━━━━━━━━━━━━━━━━━━━━━━━━━━━━━━━━━━ | §合(画面構成) <b>■</b> 複合(処理) <mark>●</mark> リモート |
| 実行                                | 実行(設定可) 画面編集 帳票編集      | ロード 挿入 保存 上書き保存                      | クリア 終了                                       |

## <u>Step.6 行を追加する</u>

[追加] ボタンを設定します。[追加] ボタンをクリックしたら1行追加するようにします。

| 完成図 | 」 以下のように完成しましょう。 |
|-----|------------------|
|     |                  |

| 4  |      |          |     |      |       |        |    |      |
|----|------|----------|-----|------|-------|--------|----|------|
|    | 追加   | 選択解除↓↑   |     | 削除   |       |        |    |      |
| 品番 | 工程種別 | 開始日時     | 終了日 | 時数   | 量検査書類 |        |    |      |
|    |      |          |     |      |       |        |    |      |
|    |      | $\frown$ | ٨   |      |       |        |    |      |
|    |      |          |     |      |       |        |    |      |
|    |      |          |     | 追加   | 選択解除  | ↑↓↓│削除 |    |      |
|    |      |          | 品番  | 工程種別 | 開始日時  | 終了日時   | 数量 | 検査書類 |
|    |      |          |     |      |       |        |    |      |
|    |      |          |     |      |       |        |    |      |
|    |      |          |     |      |       |        |    |      |
|    |      |          |     |      |       |        |    |      |
|    |      |          |     |      |       |        |    |      |

考え方

- 1. [追加] ボタンをクリックする
- 2. 表の最下行に1行追加される

接続確認

コンポーネント同士の接続を確認します。

[追加] ボタンをクリックしたら表の最下行(最後尾)に1行追加される

| 接続項目            | 接続関係               |
|-----------------|--------------------|
| 接続元コンポーネント      | ■ボタン(ID:4, Key:追加) |
| (イベント発生コンポーネント) |                    |
| 発生イベント          | アクションイベント          |
| 接続先コンポーネント      | ■テーブル (ID:2)       |
|                 |                    |
| 起動メソッド          | 行を追加する()           |

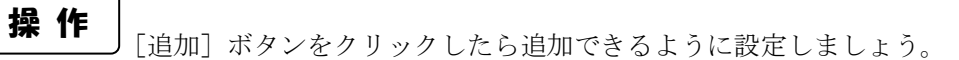

- 使用するイベントを選択し、コンポーネントを接続する準備をします。
   左側の[(追加)ボタン(ID:4)] コンポーネント上で
   右クリックー[イベント処理追加] [アクションイベント] とクリックします。
- ② イベントの接続先コンポーネントを選びます。
   左側の[(追加) ボタン(ID:4)] コンポーネントの[アクションイベント]上で
   右クリックー [起動メソッド追加] とクリックします。空の四角い枠が追加されます。
   右側に追加された空の四角い枠にコンポーネントを割り当てます。
   右側に追加された空の四角い枠の上で右クリックー[接続コンポーネント選択] –
   [テーブル(ID:2)] をクリックします。
- ③ 接続したコンポーネントの処理を選びます。
   接続したコンポーネントの上で右クリックー [起動メソッド設定...]をクリックします。
   起動メソッド設定画面が表示されます。
   起動メソッド(処理)を選びます。
   [メソッド]の をクリックします。
   [行を追加する()]をクリックし閉じるをクリックします。

| 🛃 起動メソッド情報 |              |               |             |        | × |
|------------|--------------|---------------|-------------|--------|---|
|            |              | メソッド 行を追加する() | ▶ 💽 全メソッド対象 |        |   |
| NO 型       | <b>  見日月</b> | 取得方法          | コンポーネント     | メソッド/値 |   |
|            |              |               |             |        |   |
|            |              |               |             |        |   |
|            |              |               |             |        |   |
|            |              |               |             |        | _ |
|            |              |               |             | 開じる    |   |

④ 設定できたことを確認します。

実行(設定可)で実行します。

任意のセルをクリックします。

[追加] ボタンをクリックします。1行追加されることを確認します。

| 4  |      |      |       |    |      |
|----|------|------|-------|----|------|
|    | 追加   | 選択解除 | ↑ ↓ Ä | 除  |      |
| 品番 | 工程種別 | 開始日時 | 終了日時  | 数量 | 検査書類 |
|    |      |      |       |    |      |
|    |      |      |       |    |      |
|    |      |      |       |    |      |
|    |      |      |       |    |      |
|    |      |      |       |    |      |
|    |      |      |       |    |      |
|    |      |      |       |    |      |

ここまで進めるとビルダー上では以下のようになります。

| MZ Platform アプリケーションビル・           | 夕一                     |                       |                              |
|-----------------------------------|------------------------|-----------------------|------------------------------|
| ファイル アブリケーション オブシ                 | ョン ヘルプ                 |                       |                              |
| アプリケーション名称                        |                        |                       |                              |
| アプリケーション                          | アプリケーション開始イベント         | フレームを表示する             |                              |
| KEY:""                            | •                      |                       | КЕҮ:"フレーム1"                  |
| <u>■フレーム</u><br>ID:1              | アクションイベント              | アブリケーションを終了する         | ■ アプリケーション                   |
|                                   |                        |                       | KEY:""                       |
| D:2<br>KEY:"テーブル2"                |                        |                       |                              |
|                                   |                        |                       |                              |
| ID:3<br>KEY:"パネル3"                |                        |                       |                              |
| ■ ボタン<br>ID:4                     | アクションイベント              | 行を追加する                | <u> 「 テーブル</u> 」D:2          |
| KEY:"追加"                          |                        |                       | KEY:"テーブル2"                  |
| ■ ホタノ<br>ID:5<br>KEY:"選択解除"       | PD9904ADF              | clearSelection        | D:2<br> ID:2<br> KEY:"テーブル2" |
| ボタン                               |                        |                       |                              |
| ID:6<br>KEY:"↑"                   |                        |                       |                              |
|                                   |                        |                       |                              |
| KEY:"↓"                           |                        |                       |                              |
| <u>  ホタン</u><br> D:8<br> KEY:"削除" |                        |                       |                              |
| <u>(==::)</u>                     |                        |                       |                              |
|                                   |                        |                       |                              |
|                                   |                        |                       |                              |
|                                   |                        |                       |                              |
| [アイコン凡例] 🛑 アブリク                   | 「ーション 📄 画面構成部品 📄 ウィンドウ | 🧾 メニュー 🗐 パネル 🗐 処理部品 🗐 | 複合(画面構成) 🛑 複合(処理) 🛑 リモート     |
| 実行                                | 実行(設定可) 画面編集 帳票編集      | ロード 挿入 保存 上書き保?       | 存 クリア 終了                     |

## <u>Step.7 サブルーチン</u>

1つのイベント処理で複数のメソッドを起動している場合、それらのメソッドを「サブルーチン」として まとめておくと、他のイベント処理で再利用するときなどに便利です。

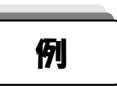

サブルーチン化していない場合:GUI部品AとGUI部品BでGUI部品①~③の処理をしている これをそれぞれに記述しているためわかりづらい

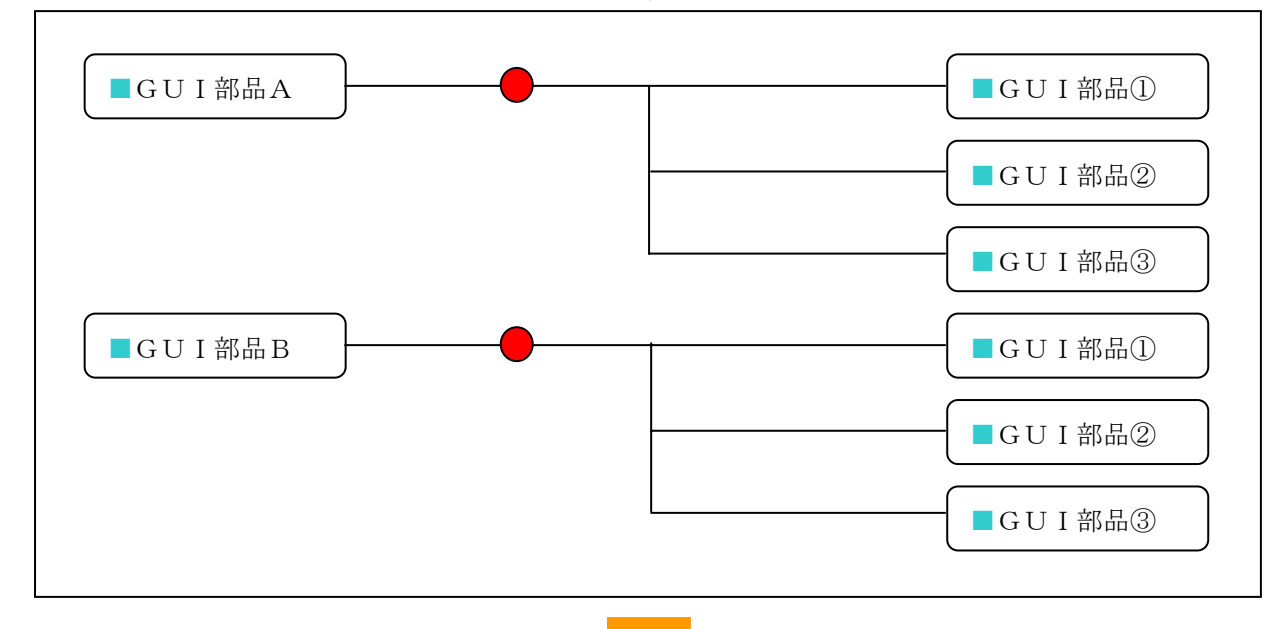

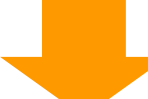

サブルーチン化している場合:GUI部品①~③の処理をまとめてサブルーチンとすると、 同じ処理の繰り返しをスッキリ記述できる

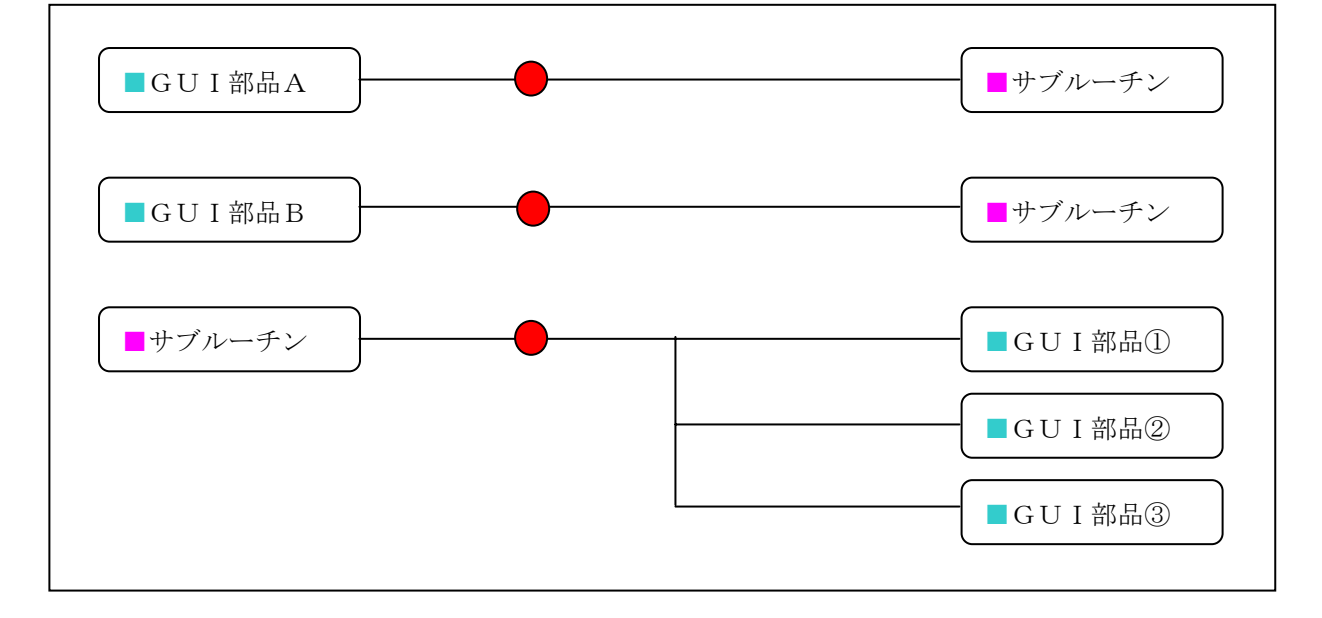

### Step.8 ボタンの有効化・無効化

テーブル内の行が選択されているときだけ [選択解除] [↑] [↓] [削除] のそれぞれのボタンが有効にな るように設定しましょう。

処理が繰り返しになるので、サブルーチン化してスッキリ記述しましょう。

## 完成図

山口下のように完成しましょう。

| \$         |                                               |
|------------|-----------------------------------------------|
| 追加 選択解除    | t ↓ ÄIBA                                      |
| 品番工程種別開始日時 |                                               |
|            |                                               |
|            | 品番     工程種別     前加口時     統了日時     数量     検査書類 |
|            |                                               |
|            |                                               |

# 考え方

- 1. いずれかのテーブルの行が選択されたらボタンを有効にする
- 2. [選択解除] ボタンをクリックしたらボタンを無効にする

準 備

ここでは以下のコンポーネントを使用します。

| コンポーネント名 | 必要数 |                          |
|----------|-----|--------------------------|
| ■サブルーチン  | 2   | [処理部品]-[サブルーチン]-[サブルーチン] |

操作

必要なコンポーネントを追加します。
 作業領域で右クリックー[コンポーネントー括追加]をクリックします。
 [処理部品] - [サブルーチン] - [サブルーチン] コンポーネントを2つ追加します。

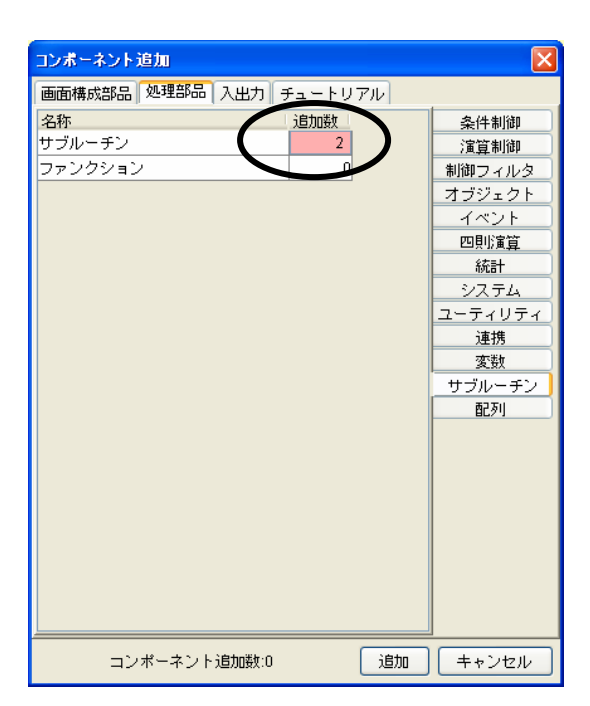

② 追加した [サブルーチン] コンポーネントに名前を付けます。
 1つめの [サブルーチン] コンポーネントの上で右クリックー [属性情報設定] をクリックします。
 「ComponentKey」に「ボタン無効化」と入力します。

| M2コンボーネント属性情報         |                |      |  |  |
|-----------------------|----------------|------|--|--|
| ComponentKey          | ボタン無効化         |      |  |  |
| ComponentID           |                |      |  |  |
| ComponentPublicName   |                | NULL |  |  |
| AllowRemoteInvocation | 🔿 true 💿 false |      |  |  |
| AllowPullTransfer     | ◯ true ⊙ false |      |  |  |
| AllowPushTransfer     | 🔿 true 💿 false |      |  |  |
| ComponentKeys         | 日本語: 英語:       |      |  |  |
| 設定                    |                |      |  |  |

③ 2つめの [サブルーチン] コンポーネントの上で右クリックー [属性情報設定] をクリックします。
 「ComponentKey」に「ボタン有効化」と入力します。

| M2コンボーネント属性情報         |                         |  |  |  |
|-----------------------|-------------------------|--|--|--|
| ComponentKey          | ボタン有効化                  |  |  |  |
| ComponentID           | 40                      |  |  |  |
| ComponentPublicName   | ✓ NULL                  |  |  |  |
| AllowRemoteInvocation | 🔿 true 💿 false          |  |  |  |
| AllowPullTransfer     | 🔿 true 💿 false          |  |  |  |
| AllowPushTransfer     | 🔿 true 💿 false          |  |  |  |
| ComponentKeys         | 日本語:     英語:     □ NULL |  |  |  |
| 設定                    |                         |  |  |  |

# 接続確認

\_\_\_コンポーネント同士の接続を確認します。

#### ボタンを無効化する

| 接続項目                | 接続関係                            |
|---------------------|---------------------------------|
| 接続元コンポーネント          | ■サブルーチン(ID:9, Key:ボタン無効化)       |
| (イベント発生コンポーネント)     |                                 |
| 発生イベント              | アクションイベント                       |
| 接続先コンポーネント          | ■ボタン(ID:5, Key:選択解除)            |
|                     |                                 |
| 起動メソッド              | ボタン押下可否を設定する(boolean)           |
| <引数>                | 説明:ボタン押下可否                      |
|                     | 取得方法:固定值                        |
|                     | メソッド/値 : false                  |
| 接続先コンポーネント <b>❷</b> | <mark>ニ</mark> ボタン(ID∶6, Key∶↑) |
|                     |                                 |
| 起動メソッド              | ボタン押下可否を設定する(boolean)           |
| <引数>                | 説明:ボタン押下可否                      |
|                     | 取得方法:固定值                        |
|                     | メソッド/値 : false                  |
| 接続先コンポーネント          | <mark>■</mark> ボタン(ID:7, Key:↓) |
| 起動メソッド              | ボタン押下可否を設定する(boolean)           |
| <引数>                | 説明:ボタン押下可否                      |
|                     | 取得方法:固定值                        |
|                     | メソッド/値 : false                  |
| 接続先コンポーネント          | ■ボタン(ID:8, Key:削除)              |
|                     |                                 |
| 起動メソッド              | ボタン押下可否を設定する(boolean)           |
| <引数>                | 説明:ボタン押下可否                      |
|                     | 取得方法:固定值                        |
|                     | メソッド/値 : false                  |

ボタンを有効化する

| 接続項目                | 接続関係                            |
|---------------------|---------------------------------|
| 接続元コンポーネント          | ■サブルーチン(ID:10, Key:ボタン有効化)      |
| (イベント発生コンポーネント)     |                                 |
| 発生イベント              | アクションイベント                       |
| 接続先コンポーネント          | ■ボタン(ID:5, Key:選択解除)            |
| 起動メソッド              | ボタン押下可否を設定する(boolean)           |
| <引数>                | 説明:ボタン押下可否                      |
|                     | 取得方法:固定值                        |
|                     | メソッド/値:true                     |
| 接続先コンポーネント <b>❷</b> | <mark>■</mark> ボタン(ID:6, Key:↑) |
|                     |                                 |
| 起動メソッド              | ボタン押下可否を設定する(boolean)           |
| <引数>                | 説明:ボタン押下可否                      |
|                     | 取得方法:固定值                        |
|                     | メソッド/値:true                     |
| 接続先コンポーネント          | ■ボタン(ID:7, Key:↓)               |
|                     |                                 |
| 起動メソッド              | ボタン押下可否を設定する(boolean)           |
| <引数>                | 説明:ボタン押下可否                      |
|                     | 取得方法:固定值                        |
|                     | メソッド/値:true                     |
| 接続先コンポーネント④         | ■ボタン(ID:8, Key:削除)              |
|                     |                                 |
| 起動メソッド              | ボタン押下可否を設定する(boolean)           |
| <引数>                | 説明:ボタン押下可否                      |
|                     | 取得方法:固定值                        |
|                     | メソッド/値:true                     |

[選択解除] ボタンがクリックされたら [ボタン無効化] サブルーチンを呼び出す

| 接続項目            | 接続関係                      |
|-----------------|---------------------------|
| 接続元コンポーネント      | ■ボタン(ID:5, Key:選択解除)      |
| (イベント発生コンポーネント) |                           |
| 発生イベント          | アクションイベント                 |
| 接続先コンポーネント      | ■サブルーチン(ID:9, Key:ボタン無効化) |
|                 |                           |
| 起動メソッド          | 処理を呼び出す()                 |

行が選択されたら [ボタン有効化] サブルーチンを呼び出す

| 接続項目            | 接続関係                       |
|-----------------|----------------------------|
| 接続元コンポーネント      | ■テーブル (ID:2)               |
| (イベント発生コンポーネント) |                            |
| 発生イベント          | データ選択イベント                  |
| 接続先コンポーネント      | ■サブルーチン(ID:10, Key:ボタン有効化) |
|                 |                            |
| 起動メソッド          | 処理を呼び出す()                  |

アプリケーションが開始したら行の選択を解除してボタンを無効化する

| 接続項目            | 接続関係                 |
|-----------------|----------------------|
| 接続元コンポーネント      | ■アプリケーション            |
| (イベント発生コンポーネント) |                      |
| 発生イベント          | アプリケーション開始イベント       |
| 接続先コンポーネント      | ■ボタン(ID:5, Key:選択解除) |
|                 |                      |
| 起動メソッド          | doClick()            |

操作 サブルーチンの「処理を呼び出す()」が実行されたらボタンが「有効化/無効化」するように 設定しましょう。

---ボタンを無効化する-----

- 使用するイベントを選択し、コンポーネントを接続する準備をします。 サブルーチンの処理を作成します。
   左側の[(ボタン無効化) サブルーチン(ID:9)]の上で右クリックー[イベント処理追加] - [アクションイベント] とクリックします。
- 2 イベントの接続先コンポーネントを選びます。
   左側の[(ボタン無効化) サブルーチン(ID:9)] コンポーネントの[アクションイベント]上で
   右クリックー [起動メソッド追加] とクリックします。空の四角い枠が追加されます。
   右側に追加された空の四角い枠にコンポーネントを割り当てます。
   右側に追加された空の四角い枠の上で右クリックー [接続コンポーネント選択] –
   「(選択解除) ボタン(ID:5)] コンポーネントをクリックします。
- ③ 接続したコンポーネントの処理を選びます。
   接続したコンポーネントの上で右クリックー [起動メソッド設定...]をクリックします。
   起動メソッド(処理)を選びます。
   [メソッド]の をクリックします。
   [ボタン押下可否を設定する(boolean)]をクリックします。
   引数を設定します。
   説明:ボタン押下可否

取得方法:固定值

メソッド/値:false

設定後、閉じるボタンをクリックします。

| ₩2 起動メソッド情報 |               |                      |                      |        |
|-------------|---------------|----------------------|----------------------|--------|
|             | עא            | <b>'ッド</b> ボタン押下可否を設 | 定する(boolean💌 🗌 全メソッド | 対象     |
| NO 型        | <b>  </b> 見日月 | 取得方法                 | コンポーネント              | メソッド/値 |
| Oboolean    | ボタン押下可否       | 固定値                  | -                    | false  |
|             |               |                      |                      |        |
|             |               |                      |                      |        |
|             |               |                      |                      |        |
|             |               |                      |                      |        |
|             |               |                      |                      |        |
|             |               |                      |                      | 開しる    |

 ④ ②~③の処理をさらに3回繰り返し、[↑]ボタン、[↓]ボタン、[削除]ボタンのそれぞれを 設定します。

---ボタンを有効化する-----

- ⑤ 使用するイベントを選択し、コンポーネントを接続する準備をします。 サブルーチンの処理を作成します。
   左側の[(ボタン有効化) サブルーチン(ID:10)]の上で右クリックー[イベント処理追加]
   - [アクションイベント] とクリックします。
- ⑥ イベントの接続先コンポーネントを選びます。
   左側の[(ボタン有効化) サブルーチン(ID:10)] コンポーネントの[アクションイベント]上で
   右クリックー [起動メソッド追加] とクリックします。空の四角い枠が追加されます。
   右側に追加された空の四角い枠にコンポーネントを割り当てます。
   右側に追加された空の四角い枠の上で右クリックー[接続コンポーネント選択] –
   [(選択解除) ボタン(ID:5)] コンポーネントをクリックします。

⑦ 接続したコンポーネントの処理を選びます。
 接続したコンポーネントの上で右クリックー [起動メソッド設定...]をクリックします。
 起動メソッド (処理)を選びます。
 [メソッド]の を クリックします。
 [ボタン押下可否を設定する (boolean)]をクリックします。
 引数を設定します。
 説明:ボタン押下可否
 取得方法:固定値

メソッド/値:true

設定後、閉じるボタンをクリックします。

| ₩2 起動メソッド情報 |         |                      |                      |        |
|-------------|---------|----------------------|----------------------|--------|
|             | עא      | <b>リッド ボタン押下可否を設</b> | 定する(boolean💌 🗌 全メソッド | 対象     |
| NO 型        | II兑8月   | 取得方法                 | コンボーネント              | メソッド/値 |
| 0 boolean   | ボタン押下可否 | 固定値                  | -                    | true   |
|             |         |                      | ·                    |        |
|             |         |                      |                      |        |
|             |         |                      |                      |        |
|             |         |                      |                      |        |
|             |         |                      |                      |        |
|             |         |                      |                      | 閉じる    |

- ⑧ ⑥~⑦の処理をさらに3回繰り返し、[↑]ボタン、[↓]ボタン、[削除]ボタンのそれぞれを 設定します。
- ―― [選択解除] ボタンがクリックされたら [ボタン無効化] サブルーチンを呼び出す――
- ④ イベントの接続先コンポーネントを選びます。
   左側の[(選択解除) ボタン(ID:5)] コンポーネントの[アクションイベント]上で
   右クリック-[起動メソッド追加] とクリックします。空の四角い枠が追加されます。
   右側に追加された空の四角い枠にコンポーネントを割り当てます。
   右側に追加された空の四角い枠の上で右クリック-[接続コンポーネント選択] 
   「(ボタン無効化) サブルーチン(ID:9)] コンポーネントをクリックします。
- (1) 接続したコンポーネントの処理を選びます。
   接続したコンポーネントの上で右クリックー [起動メソッド設定...]をクリックします。
   起動メソッド設定画面が表示されます。
   起動メソッド(処理)を選びます。
   [メソッド]の 
   をクリックします。
   [処理を呼び出す()]をクリックします。
   設定後、閉じるボタンをクリックします。

| ₩2 起動メソッド情報 |              |                |             |        |       |
|-------------|--------------|----------------|-------------|--------|-------|
|             |              | メソッド 処理を呼び出す() | ▶ 💽 全メソッド対象 |        |       |
| NO 型        | <b>  見日月</b> | 取得方法           | コンポーネント     | メソッド/値 |       |
|             |              |                |             |        |       |
|             |              |                |             |        |       |
|             |              |                |             |        |       |
|             |              |                |             |        | BI" Z |
|             |              |                |             |        | माण्य |

---テーブルがクリックされたら [ボタン有効化] サブルーチンを呼び出す-----

① 使用するイベントを選択し、コンポーネントを接続する準備をします。
 [テーブル(ID:2)]の処理を作成します。
 左側の[テーブル(ID:2)]の上で右クリック- [イベント処理追加] - [データ選択イベント]
 とクリックします。

① イベントの接続先コンポーネントを選びます。

左側の[テーブル(ID:2)] コンポーネントの[データ選択イベント]上で右クリック - [起動メソッド追加] とクリックします。空の四角い枠が追加されます。 右側に追加された空の四角い枠にコンポーネントを割り当てます。 右側に追加された空の四角い枠の上で右クリック- [接続コンポーネント選択] -[(ボタン有効化) サブルーチン(ID:10)] コンポーネントをクリックします。

③ 接続したコンポーネントの処理を選びます。
 接続したコンポーネントの上で右クリックー [起動メソッド設定...]をクリックします。
 起動メソッド設定画面が表示されます。
 起動メソッド(処理)を選びます。
 [メソッド]の 
 をクリックします。

[処理を呼び出す()]をクリックします。 設定後、閉じるボタンをクリックします。

| ₩2 起動メソッド情報 |        |                |             |        | × |
|-------------|--------|----------------|-------------|--------|---|
|             |        | メソッド 処理を呼び出す() | 💌 🗌 全メソッド対象 |        |   |
| NO 型        | ii 見日月 | 取得方法           | コンポーネント     | メソッド/値 |   |
|             |        |                |             |        |   |
|             |        |                |             |        |   |
|             |        |                |             |        |   |
|             |        |                |             |        |   |
|             |        |                |             | 開じ     | 3 |

―アプリケーションが開始したら行の選択を解除してボタンを無効化する――

| 14 | イベントの接続先コンポーネントを選びます。                       |
|----|---------------------------------------------|
|    | 左側の [アプリケーション] コンポーネントの [アプリケーション開始イベント] 上で |
|    | 右クリックー [起動メソッド追加] とクリックします。空の四角い枠が追加されます。   |
|    | 右側に追加された空の四角い枠にコンポーネントを割り当てます。              |
|    | 右側に追加された空の四角い枠の上で右クリックー[接続コンポーネント選択]-       |
|    | [(選択解除) ボタン]コンポーネントをクリックします。                |

| ₩2 起動メソッド情報 |      |                                                                                                    | 🔀                   |
|-------------|------|----------------------------------------------------------------------------------------------------|---------------------|
| NO THE INFO | メソッド | deliverEvent(Event) createVolatileImage(int,int,ImageCapabilities) deliverEvent(Event) disable() disable() doCltck(int) doClayout() enable() enable(boolean) enable(boolean) enable(boolean) | ✓ 全メソッド対象<br>メソッド/値 |
|             |      | equals(Object)                                                                                                    |                     |

16 設定できたことを確認します。

実行(設定可)で実行します。

任意の行を選択しボタンが有効になることを確認します。

[(選択解除) ボタン]をクリックしてボタンが無効になることを確認します。

ここまで進めるとビルダー上では以下のようになります。

| ■ アプリケーション            | アプリケーション開始イベント | フレームを表示する      | <b>■</b> フレーム           |
|-----------------------|----------------|----------------|-------------------------|
| KEY : ""              |                |                | ID:1<br>KEY:"フレーム1"     |
|                       |                | doClick        | ボタン                     |
|                       |                |                | ID:5<br>KEY:"選択解除"      |
| <u>■フレーム</u>          | アクションイベント      | アプリケーションを終了する  | ■ アブリケーション              |
| ID:1<br>КЕҮ:"フレーム1"   | •              |                |                         |
| <u>■</u> テーブル         | データ選択イベント      | 処理を呼び出す        | <b>リ</b> サブルーチン         |
| ID:2<br>KEY:"テーブル2"   | •              |                | ID:10<br>KEY:"ボタン有効化"   |
| パネル                   |                |                |                         |
| KEY:"パネル3"            |                |                |                         |
| ボタン                   | アクションイベント      | 行を追加する         | <u><br/></u>            |
| KEY?:"追加"             |                |                | KEY:"テーブル2"             |
| ■ ボタン<br>ID:5         | アクションイベント      | clearSelection | <u> 「 テーブル</u> 」 D:2    |
| KEY:"選択解除"            |                |                | ŘEÝ:"テーブル2"             |
|                       |                | 処理<br>を呼び出す    | <u> 「サブルーチン</u><br>ID:9 |
|                       |                |                | KEY:"ボタン無効化"            |
| ホタノ<br> D:6           |                |                |                         |
| (KEY:"↑"              |                |                |                         |
| D:7                   |                |                |                         |
| (KEY:"↓"              |                |                |                         |
|                       |                |                |                         |
|                       | アクションイベント      |                |                         |
| ID:9<br>KEY:"ボタン無効化"  | <b>P</b>       | ホタノ押ト可省を設定する   |                         |
|                       |                | ギカン・地下す不太認定する。 |                         |
|                       |                |                | ID:6<br>KEY:"↑"         |
|                       |                | ボタン押下可否を設定する   |                         |
|                       |                |                | ID:7<br>KEY:"↓"         |
|                       |                | ボタン押下可否を設定する   | 「 ボタン                   |
|                       |                |                | ID:8<br>KEY:"削除"        |
| <u> </u>              | アクションイベント      | ボタン押下可否を設定する   | ゴボタン                    |
| ID:10<br>KEY:"ボタン有効化" |                |                | ID:5<br>KEY:"選択解除"      |
|                       |                | ボタン押下可否を設定する   | 「 ボタン                   |
|                       |                |                |                         |
|                       |                | ボタン押下可否を設定する   | 「ボタン」                   |
|                       |                |                | KEY:"↓"                 |
|                       |                | ボタン押下可否を設定する   |                         |
|                       |                |                |                         |

## <u>Step.9 行を削除する</u>

[削除] ボタンを設定します。[削除] ボタンをクリックしたら選択されている行を1行削除するようにします。

完成図

\_\_\_\_\_以下のように完成しましょう。

| 4                                                                                      |                             |                    |                     |    |      |
|----------------------------------------------------------------------------------------|-----------------------------|--------------------|---------------------|----|------|
| 追加」」選択解除                                                                               | ↓ 削除                        |                    |                     |    |      |
| 品番         工程種別         開始日時           MZ001_AA1         切削         2006/02/01 9:00:00 | 終了日時<br>2006/02/01 19:00:00 | 数量 検査書類<br>5 ✓     |                     |    |      |
|                                                                                        |                             |                    |                     |    |      |
| 2                                                                                      | j.                          | <b>追加</b> 選択解除     | ↑ ↓ 削除              |    |      |
|                                                                                        | 品番 工程種                      | 動 開始日時             | 終了日時                | 数量 | 検査書類 |
|                                                                                        | MZ001_AA1 切削                | 2006/02/01 9:00:00 | 2006/02/01 19:00:00 | 5  |      |
|                                                                                        |                             |                    |                     |    |      |
|                                                                                        |                             |                    |                     |    |      |

1. 不要な行を選択する

考え方

- 2. [削除] ボタンをクリックする
- 3. 選択した行が削除される

接続確認

コンポーネント同士の接続を確認します。

1行削除する

| 接続項目            | 接続関係                 |
|-----------------|----------------------|
| 接続元コンポーネント      | ■ボタン(ID:8, Key:削除)   |
| (イベント発生コンポーネント) |                      |
| 発生イベント          | アクションイベント            |
| 接続先コンポーネント      | ■テーブル (ID:2)         |
|                 |                      |
| 起動メソッド          | 特定行を削除する(int)        |
| <引数>            | 説明:削除対象行の位置          |
|                 | 取得方法:メソッド戻り値         |
|                 | コンポーネント : テーブル(ID:2) |
|                 | メソッド/値:選択行の位置を取得する   |

選択を解除する2

| 接続先コンポーネント❷ | ■ボタン(ID:5, Key:選択解除) |
|-------------|----------------------|
| 起動メソッド      | doClick()            |

操作

[(削除) ボタン]をクリックしたら選択されている1行が削除されるようにしましょう。

──1行削除する❶───

- ① 使用するイベントを選択し、コンポーネントを接続する準備をします。
   左側の[(削除) ボタン(ID:8)] コンポーネントの上で右クリック- [イベント処理追加]
   [アクションイベント] とクリックします。
- 2 イベントの接続先コンポーネントを選びます。
   左側の[(削除) ボタン(ID:8)] コンポーネントの[アクションイベントイベント]上で
   右クリック-[起動メソッド追加] とクリックします。空の四角い枠が追加されます。
   右側に追加された空の四角い枠にコンポーネントを割り当てます。
   右側に追加された空の四角い枠の上で右クリック-[接続コンポーネント選択] [テーブル(ID:2)] コンポーネントをクリックします。
- ③ 接続したコンポーネントの処理を選びます。
  - 接続したコンポーネントの上で右クリック- [起動メソッド設定...]をクリックします。
    起動メソッド設定画面が表示されます。
    起動メソッド(処理)を選びます。
    [メソッド]の 
     をクリックします。
     [特定行を削除する(int)]をクリックします。
     引数を設定します。
     説明:削除対象行の位置
     取得方法:メソッド戻り値
    - コンポーネント:テーブル

メソッド/値:選択行の位置を取得する

設定後、閉じるボタンをクリックします。

| ₩2 起動メソッド情報 |           |           |                           | ×           |
|-------------|-----------|-----------|---------------------------|-------------|
|             | メソッド 特定行を | 削除する(int) | ▼ □全メソ                    | ッド対象        |
| NO 型        | 説明        | 取得方法      | コンポーネント                   | メソッド/値      |
| 0 int       | 削除対象行の位置  | メソッド戻り値   | テーブル [ID:2] (KEY:"テーブル2") | 選択行の位置を取得する |
|             |           |           |                           |             |
|             |           |           |                           |             |
|             |           |           |                           |             |
|             |           |           |                           |             |
|             |           |           |                           |             |
|             |           |           |                           | 閉じる         |

─選択を解除する2───

- ④ イベントの接続先コンポーネントを選びます。
   左側の[(削除) ボタン(ID:8)] コンポーネントの[アクションイベントイベント]上で
   右クリック-[起動メソッド追加] とクリックします。空の四角い枠が追加されます。
   右側に追加された空の四角い枠にコンポーネントを割り当てます。
   右側に追加された空の四角い枠の上で右クリック-[接続コンポーネント選択] [(選択解除) ボタン(ID:5)] コンポーネントをクリックします。
- ⑤ 接続したコンポーネントの処理を選びます。

接続したコンポーネントの上で右クリック- [起動メソッド設定...]をクリックします。
起動メソッド設定画面が表示されます。
起動メソッド(処理)を選びます。
日本語化されていないメソッドなので、[全メソッド対象]をチェックします。
[メソッド]の をクリックします。

[doClick()] をクリックします。

設定後、閉じるボタンをクリックします。

| メリッド 🛛 🗸 全メリッド対象                                                                                                    |     |
|----------------------------------------------------------------------------------------------------|-----|
| NO型<br>i規明<br>createVolatileImage(int,int,ImageCapabilities)<br>deliverEvent(Event)<br>disable()<br>doClick(int)<br>doClick(int)<br>doClick(int)<br>doClick(int)<br>doLayout()<br>enable(Doolean)<br>enable(Doolean)<br>enable(Doolean) | 開じる |

⑥ 設定できたことを確認します。

実行(設定可)で実行します。

任意の行を選択し、[削除]ボタンをクリックしたら行が削除されることを確認します。

ここまで進めるとビルダー上では以下のようになります。

| ■ アプリケーション                                    | アプリケーション開始イベント | フレームを表示する      | <b>■</b> フレーム           |
|-----------------------------------------------|----------------|----------------|-------------------------|
| KEY : ""                                      |                |                | 1D:1<br>KEY:"フレーム1"     |
|                                               |                | doClick        | ボタン                     |
|                                               |                |                | ID:5<br>KEY:"選択解除"      |
| 70-4                                          | アクションイベント      | アプリケーションを終了する  | ■ アプリケーション              |
| ID:1<br>КЕҮ:"フレーム1"                           |                |                | KEY:"                   |
| 「テーブル                                         | データ選択イベント      | 処理を呼び出す        | <u> </u>                |
| ID. 2<br>KEY:"テーブル2"                          |                |                | LU:10<br>KEY:"ボタン有効化"   |
| 「<br>」パネル                                     |                |                |                         |
| KEY:"パネル3"                                    |                |                |                         |
| 「<br>」ボタン<br>ID:4                             | アクションイベント      | 行を追加する         | <u>「テーブル</u><br>ID:2    |
| KĒY:"追加"                                      |                |                | <u> (花EY:"テーブル2"</u>    |
| <u>■ボタン</u><br>ID:5                           |                | clearSelection |                         |
| KEY:"選択解除"                                    |                |                | KEY:"テーブル2"             |
|                                               |                | 処理を呼び出す        |                         |
|                                               |                |                | (KEY:"ボタン無効化"         ) |
| <u> 一本タノ</u><br>ID:6                          |                |                |                         |
| (KEY:" "                                      |                |                |                         |
| ID:7                                          |                |                |                         |
|                                               | アクションイベント      | <u> </u>       |                         |
| ID:8<br>KEY:"削除"                              |                | 付進行で削除する       | ID:2<br>KEY:"テーブル2"     |
| <u>( -                                   </u> |                | doClick        |                         |
|                                               |                | donek          | ID:5<br>KEY:"選択解除"      |
| ( サブルーチン                                      | アクションイベント      | ボタン押下可否を設定する   |                         |
| ID:9<br>KEY:"ボタン無効化"                          |                |                | ID:5<br>KEY:"選択解除"      |
|                                               |                | ボタン押下可否を設定する   | <b>ボ</b> タン             |
|                                               |                |                | ID.:6<br>KEY:"↑"        |
|                                               |                | ボタン押下可否を設定する   |                         |
|                                               |                |                | KEY:"↓"                 |
|                                               |                | ボタン押下可否を設定する   |                         |
|                                               |                |                | KEY:"削除"                |
|                                               | アクションイベント      | ボタン押下可否を設定する   |                         |
| KEY: "ボタン有効化"                                 |                |                | KEY:"選択解除"              |
|                                               |                | ボタン押下可否を設定する   | <u>  ボタン</u><br> D:6    |
|                                               |                |                | <u>KĒY:"↑"</u>          |
|                                               |                | ボタン押下可否を設定する   | ID:7                    |
|                                               |                |                | (KEY:"↓"                |
|                                               |                | ボタン押下可否を設定する   |                         |
|                                               |                |                | KEY:"削除"                |

## Step.10 選択されている行を上・下に動かす

選択されている行を上・下に動かして、テーブル内の行の順番を変えることができます。 テーブルのデータは一旦すべて変数に格納されます。 変数の中で行を指定します。

## 1) 変数

データを一時的に記憶しておく(格納しておく)領域を変数といいます。主なものは以下のとおりです。

| 変数名                    | 役 割             |
|------------------------|-----------------|
| 文字列格納変数                | 文字列が格納できる変数     |
|                        | 変数に入る文字数は制限なし   |
| 任意精度実数(BigDecimal)格納変数 | 実数が格納できる変数      |
| 任意精度整数(BigInteger)格納変数 | 整数が格納できる変数      |
| リスト格納変数                | リストが格納できる       |
|                        | (リストにリストが格納できる) |
| テーブル格納変数               | テーブルが格納できる変数    |

## 2) 選択されている行を移動する

選択されている行を上・下に動かして、テーブル内の行の順番を変えることができます。 テーブルのデータは一旦すべて変数に格納されます。 変数の中で行を指定し移動します。

## 完成図

以下のように完成しましょう。(選択している行が1行下がります)

| 4              |                     |                     |          |                     |    |      |
|----------------|---------------------|---------------------|----------|---------------------|----|------|
| 追加             | 選択解除 ↓              | ↓ 肖邶余               | ]        |                     |    |      |
| 品番 工程種別        | 開始日時                | 終了日時                | 数量       | 検査書類                |    |      |
| MZ001_AA1 切削   | 2006/02/01 9:00:00  | 2006/02/01 19:00:00 | 5        |                     |    |      |
| MZ002_BB1 表面処理 | 2006/02/05 15:00:00 | 2006/02/05 16:00:00 | 5        |                     |    |      |
|                | 1970/01/01 9:00:00  | 1970/01/01 9:00:00  | 0        |                     |    |      |
|                | 1970/01/01 9:00:00  | 1970/01/01 9:00:00  | 0        |                     |    |      |
|                |                     |                     |          |                     |    |      |
|                | \$                  |                     |          |                     | )  |      |
| $\backslash$   |                     | 這加」「選択解除            |          |                     |    |      |
|                | 品番 工程               | 種別 開始日時             | ŧ [      | 終了日時                | 数量 | 検査書類 |
|                | MZ001_AA1 切削        | 2006/02/01 9:0      | 00:00 2  | 2006/02/01 19:00:00 | 5  |      |
|                |                     | 1970/01/01 9:0      | 00:00  1 | 970/01/01 9:00:00   | 0  |      |
|                | MZ002_BB1 表面処       | 理 2006/02/0515      | :00:00 2 | 2006/02/05 16:00:00 | 5  |      |
|                |                     | 1970/01/01 9:0      | 00:00  1 | 970/01/01 9:00:00   | 0  |      |
|                |                     |                     |          |                     |    |      |
|                | <                   |                     |          |                     |    | >    |

考え方

- 1. 移動したい行を選択する
- 2. テーブル全体を一時的に変数に格納する
- 3. [↑] [↓] をクリックするとデータが行ごと移動する

準 備

ここでは以下のコンポーネントを使用します。

| コンポーネント名  | 必要数 |                        |
|-----------|-----|------------------------|
| ■テーブル格納変数 | 1   | [処理部品]-[変数]-[テーブル格納変数] |

操作

必要なコンポーネントを追加します。
 作業領域で右クリックー[コンポーネント追加] - [処理部品] - [変数] - [テーブル格納変数]
 と順にクリックし追加します。

接続確認

コンポーネント同士の接続を確認します。

| [↑]ボタンをクリックしたらテーブル全体を[テー | ・ブル格納変数] に格納する |
|--------------------------|----------------|
|--------------------------|----------------|

| 接続項目            | 接続関係                     |
|-----------------|--------------------------|
| 接続元コンポーネント      | ■ ギタン (ID:6 Kov:↑)       |
| (イベント発生コンポーネント) |                          |
| 発生するイベント        | アクションイベント                |
| 接続先コンポーネント      | ■テーブル格納変数(ID:11)         |
|                 |                          |
| 起動メソッド          | テーブルを設定する(PFObjectTable) |
| <引数>            | 説明:設定するテーブル              |
|                 | 取得方法:メソッド戻り値             |
|                 | コンポーネント:テーブル(ID:2)       |
|                 | メソッド/値:テーブルデータを取得する      |

行位置のインデックスを1つ減らす2

| 接続先コンポーネント2 | ■テーブル格納変数(ID:11)       |
|-------------|------------------------|
| 起動メソッド      | 指定行位置インデックスを1つ減らす(int) |
| <引数>        | 説明:指定行インデックス           |
|             | 取得方法:メソッド戻り値           |
|             | コンポーネント : テーブル(ID:2)   |
|             | メソッド/値:選択行の位置を取得する     |

選択されている行位置を取得し、選択状態に設定する❸

| 接続先コンポーネント | ■テーブル (ID:2)            |
|------------|-------------------------|
| 起動メソッド     | 選択行を指定する(int, int)      |
| <引数0>      | 取得方法:メソッド戻り値            |
|            | コンポーネント:テーブル格納変数(ID:11) |
|            | メソッド/値:行の選択位置を取得する      |
| <引数1>      | 取得方法:メソッド戻り値            |
|            | コンポーネント:テーブル格納変数(ID:11) |
|            | メソッド/値:行の選択位置を取得する      |

[↓] ボタンをクリックしたらテーブル全体を [テーブル格納変数] に格納する

| 接続項目            | 接続関係                            |
|-----------------|---------------------------------|
| 接続元コンポーネント      | <mark>■</mark> ボタン(ID:7, Key:↓) |
| (イベント発生コンポーネント) |                                 |
| 発生するイベント        | アクションイベント                       |
| 接続先コンポーネント①     | ■テーブル格納変数 (ID:11)               |
|                 |                                 |
| 起動メソッド          | テーブルを設定する(PFObjectTable)        |
| <引数>            | 説明:設定するテーブル                     |
|                 | 取得方法:メソッド戻り値                    |
|                 | コンポーネント : テーブル(ID:2)            |
|                 | メソッド/値:テーブルデータを取得する             |

行位置のインデックスを1つ増やす2

| 接続先コンポーネント <b>②</b> | ■テーブル格納変数(ID:11)       |
|---------------------|------------------------|
| 起動メソッド              | 指定行位置インデックスを1つ増やす(int) |
| <引数>                | 説明:指定行インデックス           |
|                     | 取得方法:メソッド戻り値           |
|                     | コンポーネント : テーブル(ID:2)   |
|                     | メソッド/値:選択行の位置を取得する     |

| 接続先コンポーネント | ■テーブル (ID:2)            |
|------------|-------------------------|
|            |                         |
| 起動メソッド     | 選択行を指定する(int, int)      |
| <引数0>      | 取得方法:メソッド戻り値            |
|            | コンポーネント:テーブル格納変数(ID:11) |
|            | メソッド/値:行の選択位置を取得する      |
| <引数1>      | 取得方法:メソッド戻り値            |
|            | コンポーネント:テーブル格納変数(ID:11) |
|            | メソッド/値:行の選択位置を取得する      |

移動後のテーブルのデータをテーブルに再設定する

| 接続項目            | 接続関係                        |
|-----------------|-----------------------------|
| 接続元コンポーネント      | ■テーブル格納変数(ID:11)            |
| (イベント発生コンポーネント) |                             |
| 発生するイベント        | データ更新イベント                   |
| 接続先コンポーネント      | ■テーブル (ID:2)                |
|                 |                             |
| 起動メソッド          | テーブルデータを設定する(PFObjectTable) |
| <引数>            | 説明:テーブルデータ                  |
|                 | 取得方法:イベント内包                 |
|                 | メソッド/値:イベント対象データ            |

操作

\_\_ [↑] ボタンをクリックしたら選択されている1行が上に移動するようにしましょう。

使用するイベントを選択し、コンポーネントを接続する準備をします。
 左側の[(↑) ボタン(ID:6)] コンポーネントの上で右クリック- [イベント処理追加]
 - [アクションイベント] とクリックします。

――[↑]ボタンをクリックしたらテーブル全体を[テーブル格納変数]に格納する❶――

- ② イベントの接続先コンポーネントを選びます。
   左側の〔(↑) ボタン(ID:6)〕コンポーネントの〔アクションイベント〕上で
   右クリックー〔起動メソッド追加〕とクリックします。空の四角い枠が追加されます。
   右側に追加された空の四角い枠にコンポーネントを割り当てます。
   右側に追加された空の四角い枠の上で右クリックー〔接続コンポーネント選択〕 〔テーブル格納変数(ID:11)〕コンポーネントをクリックします。
- ③ 接続したコンポーネントの処理を選びます。
   接続したコンポーネントの上で右クリック- [起動メソッド設定...]をクリックします。
   起動メソッド設定画面が表示されます。
   起動メソッド(処理)を選びます。
   [メソッド]の マをクリックします。

[テーブルを設定する(PFObjectTable)]をクリックします。

引数を設定します。

説明:設定するテーブル

取得方法:メソッド戻り値

コンポーネント:テーブル

メソッド/値:テーブルデータを取得する

設定後、閉じるボタンをクリックします。

| ₩ 起動メソッド情報      |               |                   |                           |              |
|-----------------|---------------|-------------------|---------------------------|--------------|
|                 | メソッド テーブルを設定す | ය (PFObjectTable) |                           | 💌 🗌 全メソッド対象  |
| 型               | I.兑8月         | 取得方法              | コンポーネント                   | メソッド/値       |
| 0 PFObjectTable | 設定するテーブル      | メソッド戻り値           | テーブル [ID:2] (KEY:"テーブル2") | テーブルデータを取得する |
|                 |               |                   |                           |              |
|                 |               |                   |                           |              |
|                 |               |                   |                           |              |
|                 |               |                   |                           |              |
|                 |               |                   |                           | 閉じる          |

─行位置のインデックスを1つ減らす❷───

④ イベントの接続先コンポーネントを選びます。
 左側の〔(↑) ボタン(ID:6)〕コンポーネントの〔アクションイベント〕上で
 右クリックー〔起動メソッド追加〕とクリックします。空の四角い枠が追加されます。
 右側に追加された空の四角い枠にコンポーネントを割り当てます。
 右側に追加された空の四角い枠の上で右クリックー〔接続コンポーネント選択〕 〔テーブル格納変数(ID:11)〕コンポーネントをクリックします。

⑤ 接続したいコンポーネントの処理を選びます。

接続したいコンポーネントの上で右クリックー [起動メソッド設定...]をクリックします。 起動メソッド設定画面が表示されます。

起動メソッド(処理)を選びます。

[メソッド]の 🔽 をクリックします。

[指定行の位置インデックスを1つ減らす(int)]をクリックします。

引数を設定します。

説明:指定行インデックス

取得方法:メソッド戻り値

コンポーネント:テーブル

メソッド/値:選択行の位置を取得する

設定後、閉じるボタンをクリックします。

| ₩2 起動メソッド情報 |                |                 |                           | 🗵           |
|-------------|----------------|-----------------|---------------------------|-------------|
|             | メソッド 指定行の位置インテ | デックスを一つ減らす(int) |                           | ● ■ 全メソッド対象 |
| NO 型        | II兑8月          | 取得方法            | コンポーネント                   | メソッド/値      |
| 0 int       | 指定行インデックス      | メソッド戻り値         | テーブル [ID:2] (KEY:"テーブル2") | 選択行の位置を取得する |
|             |                |                 |                           | · · ·       |
|             |                |                 |                           |             |
|             |                |                 |                           |             |
|             |                |                 |                           |             |
|             |                |                 |                           | 88          |
|             |                |                 |                           | 開しる         |

─選択されている行位置を取得する❸───

- ⑥ イベントの接続先コンポーネントを選びます。
   左側の〔(↑) ボタン(ID:6)〕コンポーネントの〔アクションイベント〕上で
   右クリックー〔起動メソッド追加〕とクリックします。空の四角い枠が追加されます。
   右側に追加された空の四角い枠にコンポーネントを割り当てます。
   右側に追加された空の四角い枠の上で右クリックー〔接続コンポーネント選択〕 〔テーブル(ID:2)〕コンポーネントをクリックします。
- ⑦ 接続したコンポーネントの処理を選びます。

接続したコンポーネントの上で右クリックー [起動メソッド設定...]をクリックします。 起動メソッド設定画面が表示されます。

- 起動メソッド(処理)を選びます。
- [メソッド]の 🔽 をクリックします。
- [選択行を指定する(int, int)] をクリックします。
- 引数0を設定します。
  - 説明:開始行の位置
  - 取得方法:メソッド戻り値
  - コンポーネント:テーブル格納変数
  - メソッド/値:行の選択位置を取得する
- 引数1を設定します。
  - 説明:終了行の位置
  - 取得方法:メソッド戻り値
  - コンポーネント:テーブル格納変数
  - メソッド/値:行の選択位置を取得する

設定後、閉じるボタンをクリックします。

| <u>~</u> 2 | 起動メソッド情報                         |                  |             |                                     | X           |
|------------|----------------------------------|------------------|-------------|-------------------------------------|-------------|
|            | <b>メソッド</b><br>選択行を指定する(int,int) |                  | ▼ □ 全メソッド対象 |                                     |             |
| NO         | 型                                | 見 <sup>1</sup> 月 | 取得方法        | コンポーネント                             | メソッド/値      |
|            | Dint                             | 開始行の位置           | メソッド戻り値     | テーブル格納変数 [ID:11] (KEY:"テーブル格納変数11") | 行の選択位置を取得する |
|            | 1 int                            | 終了行の位置           | メソッド戻り値     | テーブル格納変数 [ID:11] (KEY:"テーブル格納変数11") | 行の選択位置を取得する |
|            |                                  |                  |             |                                     |             |
|            |                                  |                  |             |                                     |             |
|            |                                  |                  |             |                                     |             |
|            |                                  |                  |             |                                     | BUT Z       |
|            |                                  |                  |             |                                     | COR         |

操作 [↓] ボタンをクリックしたら選択されている1行が下に移動するようにしましょう。

- 使用するイベントを選択し、コンポーネントを接続する準備をします。
   左側の[(↓) ボタン(ID:7)] コンポーネントの上で右クリック---[イベント処理追加]
   ---[アクションイベント] とクリックします。
- [↓] ボタンをクリックしたらテーブル全体を [テーブル格納変数] に格納する
   ① イベントの接続先コンポーネントを選びます。
   左側の [(↓) ボタン(ID:7)] コンポーネントの [アクションイベント] 上で
   右クリック- [起動メソッド追加] とクリックします。空の四角い枠が追加されます。
   右側に追加された空の四角い枠にコンポーネントを割り当てます。
   右側に追加された空の四角い枠の上で右クリック- [接続コンポーネント選択] 「テーブル格納変数(ID:11)] コンポーネントをクリックします。
- ③ 接続したコンポーネントの処理を選びます。
   接続したコンポーネントの上で右クリックー [起動メソッド設定...]をクリックします。
   起動メソッド (処理)を選びます。
   [メソッド]の をクリックします。
   [テーブルを設定する (PFOb jectTable)]をクリックします。
   引数を設定します。
   説明:設定するテーブル

取得方法:メソッド戻り値

コンポーネント:テーブル

メソッド/値:テーブルデータを取得する

設定後、閉じるボタンをクリックします。

| ₩ 起動メソッド情報      |               |                  |                           | ×            |
|-----------------|---------------|------------------|---------------------------|--------------|
|                 | メソッド テーブルを設定す | る(PFObjectTable) |                           | 💌 🗌 全メソッド対象  |
| 型               | 記日月           | 取得方法             | コンポーネント                   | メソッド/値       |
| 0 PFObjectTable | 設定するテーブル      | メソッド戻り値          | テーブル [ID:2] (KEY:"テーブル2") | テーブルデータを取得する |
|                 |               |                  |                           |              |
|                 |               |                  |                           |              |
|                 |               |                  |                           |              |
|                 |               |                  |                           |              |
|                 |               |                  |                           | 閉じる          |

─行位置のインデックスを1つ増やす❷───

- ④ イベントの接続先コンポーネントを選びます。
   左側の[(↓) ボタン(ID:7)] コンポーネントの [アクションイベント] 上で
   右クリック- [起動メソッド追加] とクリックします。空の四角い枠が追加されます。
   右側に追加された空の四角い枠にコンポーネントを割り当てます。
   右側に追加された空の四角い枠の上で右クリック- [接続コンポーネント選択] [テーブル格納変数(ID:11)] コンポーネントをクリックします。
- ⑤ 接続したいコンポーネントの処理を選びます。

| 接続したいコンポーネントの上で右クリック- | [起動メソッド設定] | をクリックします。 |
|-----------------------|------------|-----------|
| 記動メソッド設定画面が表示されます     |            |           |

起動メソッド(処理)を選びます。

[メソッド]の 🔽 をクリックします。

[指定行の位置インデックスを1つ増やす(int)]をクリックします。

引数を設定します。

説明:指定行インデックス 取得方法:メソッド戻り値

コンポーネント:テーブル

メソッド/値:選択行の位置を取得する

設定後、閉じるボタンをクリックします。

| ₩2 起動メソッド情報 |                |                 |                           |                                                                                                    |
|-------------|----------------|-----------------|---------------------------|----------------------------------------------------------------------------------------------------|
|             | メソッド 指定行の位置インラ | デックスを一つ減らす(int) |                           | ▶ □ 全メソッド対象                                                                                                    |
| NO 型        | 記印             | 取得方法            | コンボーネント                   | メソッド/値                                                                                                    |
| 0 int       | 指定行インデックス      | メソッド戻り値         | テーブル [ID:2] (KEY:"テーブル2") | 選択行の位置を取得する                                                                                                    |
|             |                |                 |                           | i de la companya de la companya de la |
|             |                |                 |                           |                                                                                                    |
|             |                |                 |                           |                                                                                                    |
|             |                |                 |                           |                                                                                                    |
|             |                |                 |                           | 閉じる                                                                                                    |

─選択されている行位置を取得する❸──

- ⑥ イベントの接続先コンポーネントを選びます。
   左側の[(↓) ボタン(ID:7)] コンポーネントの [アクションイベント] 上で
   右クリックー [起動メソッド追加] とクリックします。空の四角い枠が追加されます。
   右側に追加された空の四角い枠にコンポーネントを割り当てます。
   右側に追加された空の四角い枠の上で右クリックー [接続コンポーネント選択] –
   「テーブル(ID:11)] コンポーネントをクリックします。
- ⑦ 接続したコンポーネントの処理を選びます。
  - 接続したコンポーネントの上で右クリックー [起動メソッド設定...]をクリックします。 起動メソッド設定画面が表示されます。
  - 起動メソッド(処理)を選びます。
  - [メソッド]の 🔽 をクリックします。

[選択行を指定する(int, int)] をクリックします。

- 引数0を設定します。
  - 説明 : 開始行の位置
  - 取得方法:メソッド戻り値
  - コンポーネント:テーブル格納変数
  - メソッド/値:行の選択位置を取得する
- 引数1を設定します。
  - 説明:終了行の位置
  - 取得方法:メソッド戻り値
  - コンポーネント:テーブル格納変数
  - メソッド/値:行の選択位置を取得する
- 設定後、閉じるボタンをクリックします。

| 🐕 起動メソッド情報 |           |                 |                                     |             | ×   |
|------------|-----------|-----------------|-------------------------------------|-------------|-----|
|            | メソッド 選択行る | を指定する (int,int) |                                     |             |     |
| NO 型       | 説明        | 取得方法            | コンポーネント                             | メソッド/値      |     |
| 0 int      | 開始行の位置    | メソッド戻り値         | テーブル格納変数 [ID:11] (KEY:"テーブル格納変数11") | 行の選択位置を取得する |     |
| 1 int      | 終了行の位置    | メソッド戻り値         | テーブル格納変数 [ID:11] (KEY:"テーブル格納変数11") | 行の選択位置を取得する |     |
|            |           |                 |                                     |             |     |
|            |           |                 |                                     |             |     |
|            |           |                 |                                     |             |     |
|            |           |                 |                                     |             |     |
|            |           |                 |                                     |             | 用しる |

操作 行移動後のテーブルデータをテーブルに設定しましょう。

- ① 使用するイベントを選択し、コンポーネントを接続する準備をします。
   左側の[テーブル格納変数(ID:11)] コンポーネントの上で右クリック- [イベント処理追加]
   [データ更新イベント] とクリックします。
- 2 イベントの接続先コンポーネントを選びます。
   左側の[テーブル格納変数(ID:11)] コンポーネントの[データ更新イベント]上で
   右クリックー [起動メソッド追加] とクリックします。空の四角い枠が追加されます。
   右側に追加された空の四角い枠にコンポーネントを割り当てます。
   右側に追加された空の四角い枠の上で右クリックー [接続コンポーネント選択] ー
   [テーブル(ID:2)] コンポーネントをクリックします。
- ③ 接続したコンポーネントの処理を選びます。
   接続したコンポーネントの上で右クリックー [起動メソッド設定...]をクリックします。
   起動メソッド (処理)を選びます。
   [メソッド]の 
   をクリックします。
   [テーブルデータを設定する (PF0b ject Table)]
   引数を設定します。
   説明:テーブルデータ
   取得方法:イベント内包
   メソッド/値:イベント対象データ

設定後、閉じるボタンをクリックします。

| ₩2 起動メソッド情報     |         |               |                           |           |
|-----------------|---------|---------------|---------------------------|-----------|
|                 | メソッ     | ▶ テーブルデータを設定す | る(PFObjectTable💌 🔲 全メソッ 梣 | 讨象        |
| NO 型            | II. 10月 | 取得方法          | コンポーネント                   | メソッド/値    |
| 0 PFObjectTable | テーブルデータ | イベント内包        | -                         | イベント対象データ |
|                 |         |               |                           |           |
|                 |         |               |                           |           |
|                 |         |               |                           |           |
|                 |         |               |                           |           |
|                 |         |               |                           |           |
|                 |         |               |                           | 開じる       |

④ 設定できたことを確認します。

実行(設定可)で実行します。

任意の行を選択し、[↑] [↓] で選択した行が移動することを確認します。

ここまで進めるとビルダー上では以下のようになります。

| (■ アブリケーション               | アプリケーション開始イベント                          | フレームを表示する                                       | [] JU-4                                      |
|---------------------------|-----------------------------------------|-------------------------------------------------|----------------------------------------------|
| KEY:"                     |                                         | J 2 2 2 301 3 3                                 | ID:1<br>KEY:"フレーム1"                          |
|                           |                                         | doClick                                         | <br>「」ボタン                                    |
|                           |                                         |                                                 | ID:5<br>KEY:"選択解除"                           |
|                           | アクションイベント                               | アプリケーションを終了する                                   | ■ アブリケーション                                   |
| ID:1<br>KEY:"フレーム1"       | •                                       | , , , , , , , , , , , , , , , , , , ,           | KEY:"                                        |
| <b>[</b> ] テーブル           | データ選択イベント                               | 処理を呼び出す                                         | ☐ サブルーチン                                     |
| ID:2<br>KEY:"テーブル2"       |                                         |                                                 | ID:10<br>KEY:"ボタン有効化"                        |
| 「パネル」                     |                                         |                                                 |                                              |
| ID:3<br>KEY:"パネル3"        |                                         |                                                 |                                              |
| ボタン                       | アクションイベント                               | 行を追加する                                          | <b>「</b> テーブル                                |
| ID:4<br>KEY:"追加"          |                                         |                                                 | ID:2<br>KEY:"テーブル2"                          |
| 「 ボタン                     | アクションイベント                               | clearSelection                                  | <u> </u>                                     |
| ID:5<br>KEY:"選択解除"        | - T                                     |                                                 | ID:2<br>KEY:"テーブル2"                          |
|                           |                                         | 処理を呼び出す                                         | <u> </u>                                     |
|                           |                                         |                                                 | ID:9<br>KEY:"ボタン無効化"                         |
|                           | アクションイベント                               | テーブルを設定する                                       |                                              |
|                           | • · · · · · · · · · · · · · · · · · · · |                                                 | ID:11<br>KEY:"テーブル格納変数11"                    |
|                           |                                         | 指定行の位置インデックスを一つ減らす                              |                                              |
|                           |                                         |                                                 | ID:11<br>KEY:"テーブル格納変数11"                    |
|                           |                                         | 選択行を指定する                                        |                                              |
|                           |                                         |                                                 | 10.2<br>KEY:"テーブル2"                          |
|                           | アクションイベント                               | テーブルを設定する                                       | <ul> <li>テーブル格納変数</li> <li>ID:111</li> </ul> |
| KEY:"↓"                   | Ť                                       |                                                 | ID-11<br>KEY:"テーブル格納変数11"                    |
|                           |                                         | 指定行の位置インデックスを一つ増やす                              |                                              |
|                           |                                         |                                                 | KEY:"テーブル格納変数11"                             |
|                           | L                                       | 選択行を指定する                                        | <u> 「 テーブル </u> 」 D:2                        |
|                           |                                         |                                                 | KEY:"テーブル2"                                  |
| ■ ボタン<br>ID:8             |                                         | 特定行を削除する                                        | <u><br/></u>                                 |
| KEY:"削除"                  |                                         |                                                 | KEY:"テーブル2"                                  |
|                           |                                         | doClick                                         | <u> 一</u> 「D:5                               |
|                           | _2                                      |                                                 | (KEY:"選択解除"                                  |
| <u> </u>                  |                                         | ボタン押下可否を設定する                                    | ID:5                                         |
| KEY: "ボタン無効化"             |                                         |                                                 | (KEY:"選択解除"                                  |
|                           | -                                       | ボタン押下可否を設定する                                    | D:6                                          |
|                           |                                         |                                                 |                                              |
|                           | -                                       | ボタン押下可否を設定する                                    | 10:7                                         |
|                           |                                         |                                                 | (KEY:"↓"                                     |
|                           | L                                       | ボタン押下可否を設定する                                    |                                              |
|                           | アクションノイベント                              |                                                 |                                              |
|                           |                                         | ボタン押下可否を設定する                                    | ID:5                                         |
|                           |                                         |                                                 |                                              |
|                           |                                         | ボタン押ト可否を設定する                                    | D:6<br>VEV:"↑"                               |
|                           |                                         |                                                 |                                              |
|                           |                                         | ホタン押ト可否を設定する                                    | ID:7                                         |
|                           |                                         | ᅶᇧᆞᆊᅖᅚᇹᆤᆓᅶᆙᄮᆕᆂᆃ                                 |                                              |
|                           | L                                       | 不タノ押ト可告を設定する                                    | ID:8<br>KEY:"IIIB#"                          |
| 「テーブル格納変数                 | データ更新イベント                               | <u>—, _, , , , , , , , , , , , , , , , , , </u> | 「テーブル                                        |
| ID:11<br>KEY:"テーブル格纳密数11" | •                                       | テーフルナーダを設定する                                    | ID:2<br>KEY:"テーブル?"                          |
|                           |                                         |                                                 |                                              |